# IDAHO - EASTERN OREGON VEGETABLE ISOLATION MAP

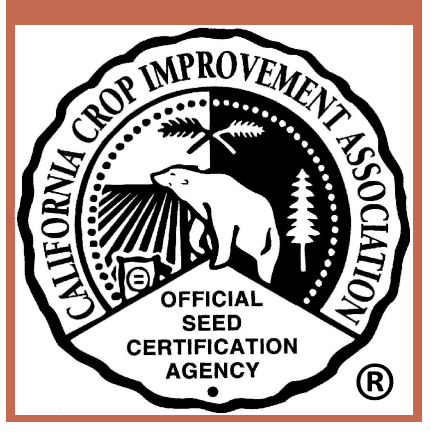

### **TABLE OF CONTENTS**

Click on any item below to jump to that section

- Purpose and Background
- Log In
- Confidentiality and User Agreement
- Initial Page
- \* Mapping Functions
  - \* Zooming to a Location
  - \* Show Pop-ups
  - \* Show Pins
    - Allium and Brassica/Radish Keys
    - \* Carrot Key
  - \* Draw Field
  - \* Edit Field
    - \* Erase Field
    - \* Edit Field Boundaries
  - \* Pinning Menu
    - \* Field Violations (isolation distances programmed into map)
    - \* Pin Field
  - \* Draw Radius
  - \* Yard Stick
- Editing Your Pins
- Contact Us

## PURPOSE AND BACKGROUND

Table of Contents

#### Purpose

- To facilitate communication and sharing of field information between companies producing different varieties and types of small-seeded vegetable crops in Idaho and Eastern Oregon in order to prevent isolation conflicts.
- Background
  - This electronic map is a continuation and expansion of the isolation program initially started by DeLance F. ("Doc") Franklin, superintendent of the Parma Station from 1942 to 1974. During the summer and fall of 1956 a "Committee on Hybrid Onion Seed Isolation" met several times and developed operating guidelines. Since the committee's inception, other crops have been added. In 2014 the Idaho-Eastern Oregon Seed Association asked the CCIA to develop an electronic map similar to previous coexistence maps the CCIA had developed. The electronic map was released in 2015 for the 2016 harvest year.
  - Certain functions of the map can be updated as needs of the industry change (i.e. changing isolation distance, adding new crops, adding/removing field information, etc.).
  - Users must annually sign a confidentiality agreement.
  - Fee: see website for current fees (fee voided if pin is deleted before 30 days of initial pinning date)

## LOGIN

### To login, click on "Go to the map".

#### IEOSA Small-seeded Vegetable Pinning Map -Idaho

This map is for IEOSA small-seed vegetable isolation mapping.

#### IEOSA Small-Seeded Vegetable Pinning Map Tutorial (pdf)

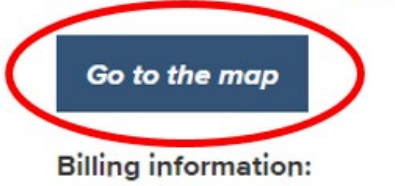

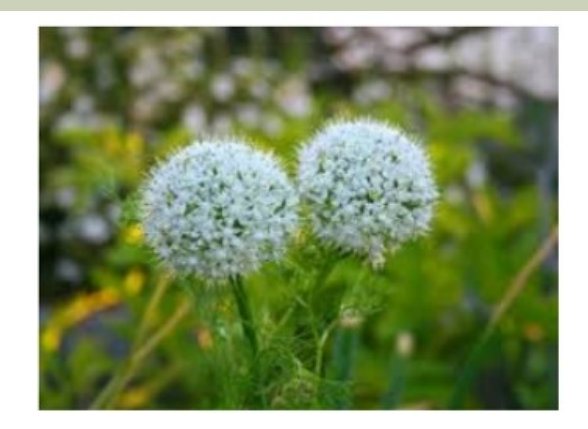

- 1. IEOSA small-seed vegetable pins are billed after 30 days.
- 2. If the status of a pin is changed to "inactive" prior to 30 days there will be no charge for the pin.
- 3. Inactive pins are deleted immediately.

#### Supporting documents:

- IEOSA Allium Isolation Standards for CCIA Pinning Map (pdf)
- IEOSA Beta Isolation Standards for CCIA Pinning Map (pdf)
- IEOSA Brassica and Radish Isolation Standards for CCIA Pinning Map (pdf)
- IEOSA Carrot Isolation Standards for CCIA Pinning Map (pdf)

## LOGIN

#### Login to the map using your <u>email address</u> and <u>self-selected password</u>.

| Home                                                                  | Certification Programs | Crop Isolation Mapping | Members Only | Agricultural Commissioners | CCIA Staff Only |  |  |  |  |  |
|-----------------------------------------------------------------------|------------------------|------------------------|--------------|----------------------------|-----------------|--|--|--|--|--|
| View Map                                                              |                        |                        |              |                            |                 |  |  |  |  |  |
| Log In<br>User Name: akoala@ucdavis.edu<br>Password: ••••••<br>Log In |                        |                        |              |                            |                 |  |  |  |  |  |

- Permissions are assigned to a <u>company</u> by <u>the CCIA</u>. Contact us at 530-752-0544 if your company is not already in our database.
- Permissions are assigned to an <u>individual</u> by <u>a company</u> <u>representative</u> adding a "New Employee" to their account using the CCIA website section "Update Company Profile" under the "<u>Members</u> <u>Only</u>" page. To login to update your company profile, you must use your <u>organization ID number</u> and <u>assigned password</u>.

# REPRESENTATION OF INTENT AND CONFIDENTIALITY AGREEMENT

Table of Contents

The CCIA requires users of the Idaho Vegetable Isolation Map to accept this agreement each year before access to the map is granted. The agreement will appear the first time a user attempts to access the map after January 1<sup>st</sup> of each

#### year.

#### Representation of Intent and Confidentiality Agreement

WHEREAS, the CCIA operates an online mapping program available for seed production applicants. In order to minimize the risk of unintended pollen flow between fields, a specified distance between fields is required. It would be of benefit to the seed industry if seed production applicants mark their fields on an online map operated by the CCIA. Seed companies need to establish appropriate isolation distances between fields. Seed companies and Seed Certifying Agencies will be given access to the online mapping system.

WHEREAS, because of the confidentiality issues relative to seed production, applicant's information, as well as the undersigned's access to other seed companies' information via the mapping system, the CCIA requires that any representative granted access to the mapping system must sign this representation of intent and confidentiality agreement.

WHEREAS, the undersigned representative desires to maintain in confidence all proprietary and trade secret information obtained from the CCIA, its officers, directors, employees, agents, or contractors, including but not limited to information obtained from access to the CCIA's mapping system.

NOW THEREFORE, in consideration of the mutual covenants set forth herein and for other good and valuable consideration, the receipt and adequacy of which is hereby acknowledged, the parties hereto agree as follows:

- 1. The undersigned agrees that any and all information which is provided to the undersigned in whatever form by the CCIA or its officers, directors, employees, agents, or contractors, including but not limited to information obtained via access to the CCIA's online apping system, is confidential, proprietary and trade secret information of seed producers and shall not be disclosed by the undersigned to any third party except as specifically authorized by the CCIA. The undersigned represents and warrants that it is not his/her intent to use the information obtained from the CCIA's mapping system to engage in any anticompetitive behavior with other seed companies or for seed production applicants and that he/she will not do so. Only the representative signing this Agreement may have access to the mapping system and he/she may not share his/her password with anyone else. Permissions to use/view the CCIA's mapping system may be revoked if the terms of this agreement are violated.
- 2. The undersigned agrees to indemnify and hold the CCIA and its officers, directors, employees, agents and representatives (collectively "CCIA") harmless and render the CCIA an immediate defense, including retention of legal counsel of the CCIA's choice, against any and all liabilities, losses, costs, damages, attorneys' fees and other expenses which the CCIA may incur or sustain as a consequence of the undersigned's breach of this Agreement.
- 3. If an action at law or in equity is necessary to enforce or interpret the terms of this Agreement, the prevailing party shall be entitled to recover its reasonable attorneys' fees and costs from the non-prevailing party in addition to any other reasonable relief to which it may be entitled. With respect to any suit, action or proceeding arising out of or relating to this Agreement, or the documentation related hereto, the parties hereby submit to the jurisdiction and venue of the appropriate court in the County of Yolo, State of California.
- 4. The covenants and agreements contained in this Agreement shall be binding upon and shall inure to the benefit of the heirs, successors and assigns of the parties hereto.
- 5. No change, amendment or modification of this Agreement shall be valid unless in writing and signed by the parties hereto.
- 6. This Agreement shall be construed and governed pursuant to the laws of the State of California

#### User Agreement for Vegetable Seed Isolation Map

- 1. Recontracting with established growers will take precedence as to variety to be grown in an isolation area (an isolation area is a geographic area where a particular class or type of a given crop is grown)
- 2. The first contract in a new isolation area shall establish precedence as to variety
- 3. Where two or more companies have been contracting with the same grower, conflicts will be settled by the companies involved and the grower as to varieties to be grown and isolation distances.
- 4. Before contracting with a new grower, the seed company will check the master map to be sure that isolation is being maintained. Any problems which arise are to be settled between companies involved in each case. The rights of all companies will be respected.

Login: akoala@ucdavis.edu Name: Ashley Koala Company: CCIA Milling Co.

I agree to the Representation of Intent and Confidentiality Agreement and the User Agreement

You *must accept* the agreement in order to gain access.

I do not agree to the Representation of Intent and Confidentiality Agreement and the User Agreement (you will be logged out of the system)

### INITIAL PAGE

**Table of Contents** 

### The initial page is this map of Idaho and Eastern Oregon.

### The default view is "View Map".

 Home
 Certification Programs
 Crop Isolation Mapping
 Members Only
 Agricultural Commissioners
 CCIA Staff Only

View Map Onions Carrots Brassicas/Radish Your Pins

Search ...

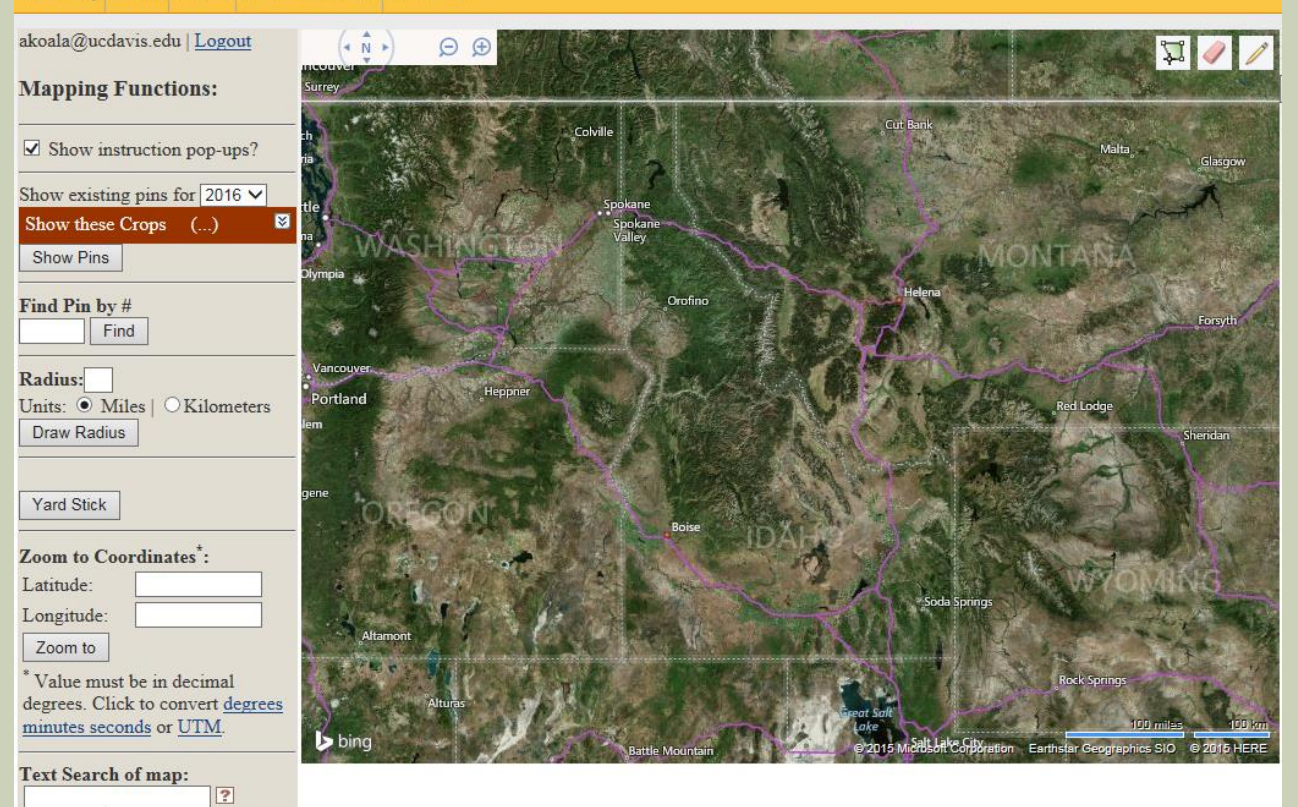

### **INITIAL PAGE**

#### There is a menu bar at the top of the map.

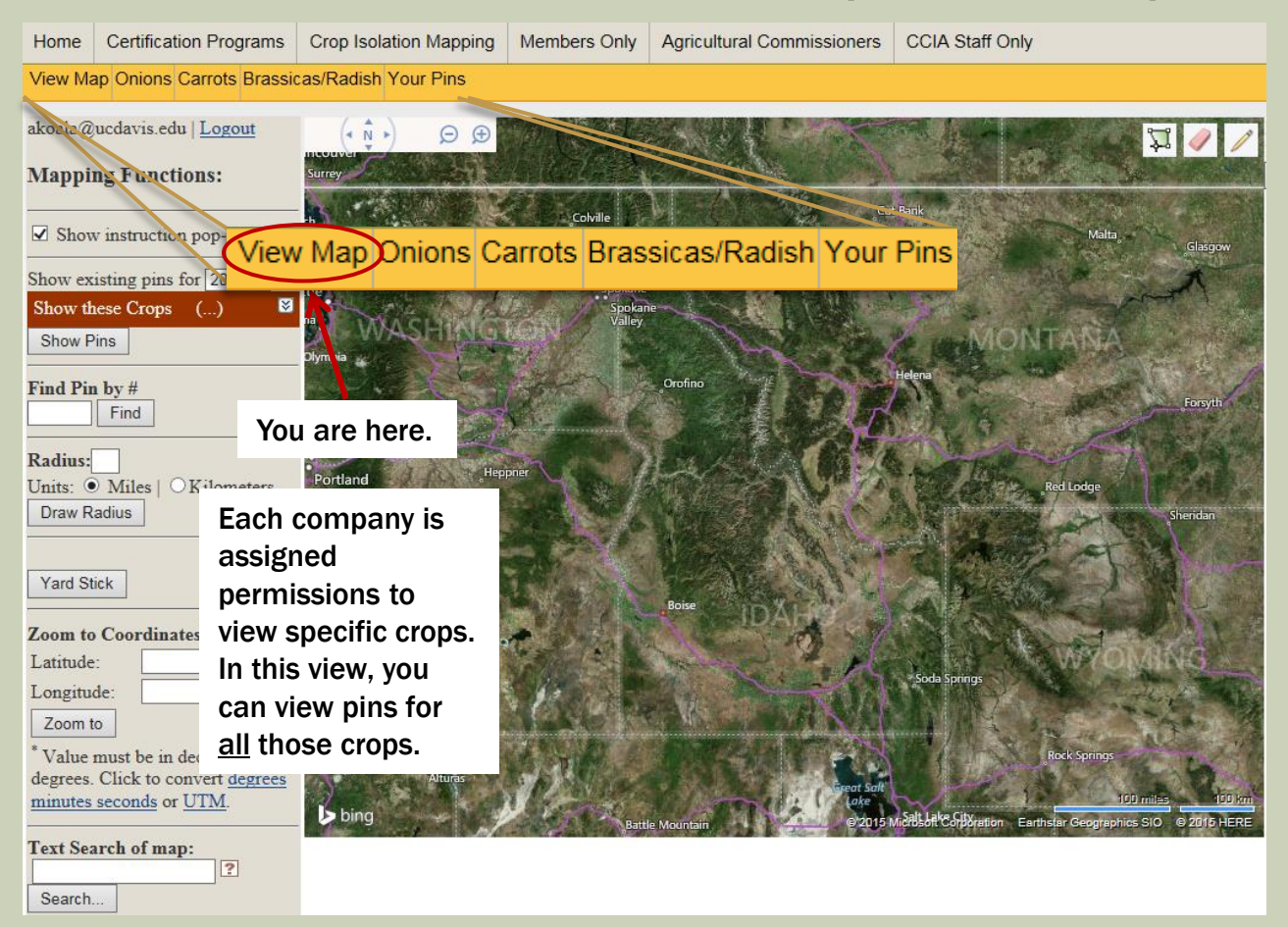

### **INITIAL PAGE**

#### There is a menu bar at the top of the map.

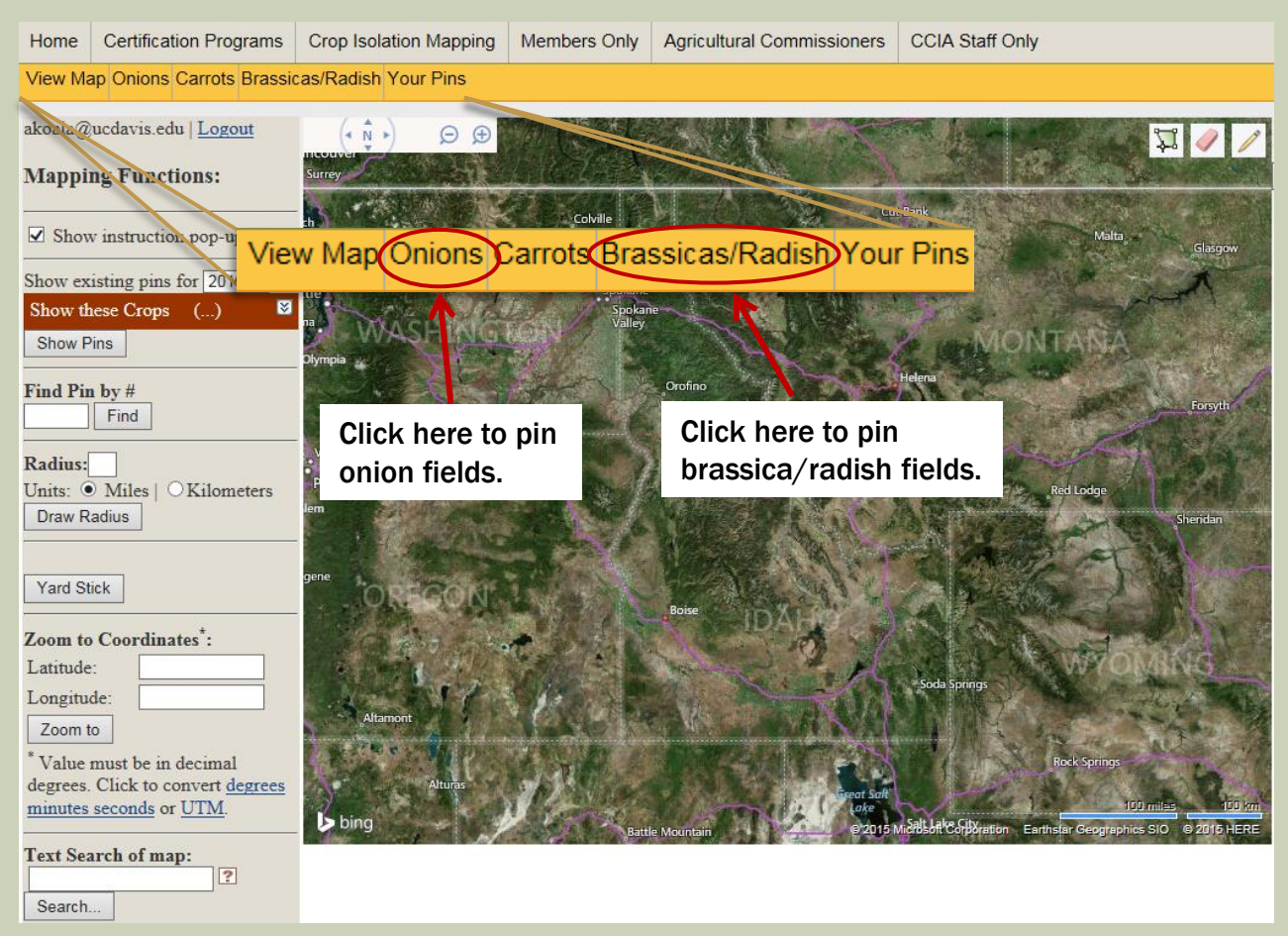

## **MAPPING FUNCTIONS**

Table of Contents

#### **Mapping Functions:**

| Show instruction pop-ups?                                                                                        |  |  |  |  |
|----------------------------------------------------------------------------------------------------|--|--|--|--|
| Show existing pins for 2016 🗸                                                                                    |  |  |  |  |
| Show these Crops ()                                                                                              |  |  |  |  |
| Show Pins                                                                                                    |  |  |  |  |
| Find Pin by #                                                                                                    |  |  |  |  |
| Radius:<br>Units:  Miles   OKilometers Draw Radius                                                               |  |  |  |  |
| Yard Stick                                                                                                    |  |  |  |  |
| Latitude:                                                                                                    |  |  |  |  |
| Longitude:                                                                                                    |  |  |  |  |
| Zoom to                                                                                                    |  |  |  |  |
| * Value must be in decimal degrees.<br>Click to convert <u>degrees minutes</u><br><u>seconds</u> or <u>UTM</u> . |  |  |  |  |
| Text Search of map:                                                                                              |  |  |  |  |
| Search                                                                                                    |  |  |  |  |

# Menu on the left side of screen provides mapping functions.

# MAPPING FUNCTIONS – ZOOMING TO A LOCATION

Table of Contents

### Zoom to the location of your choice in several different ways:

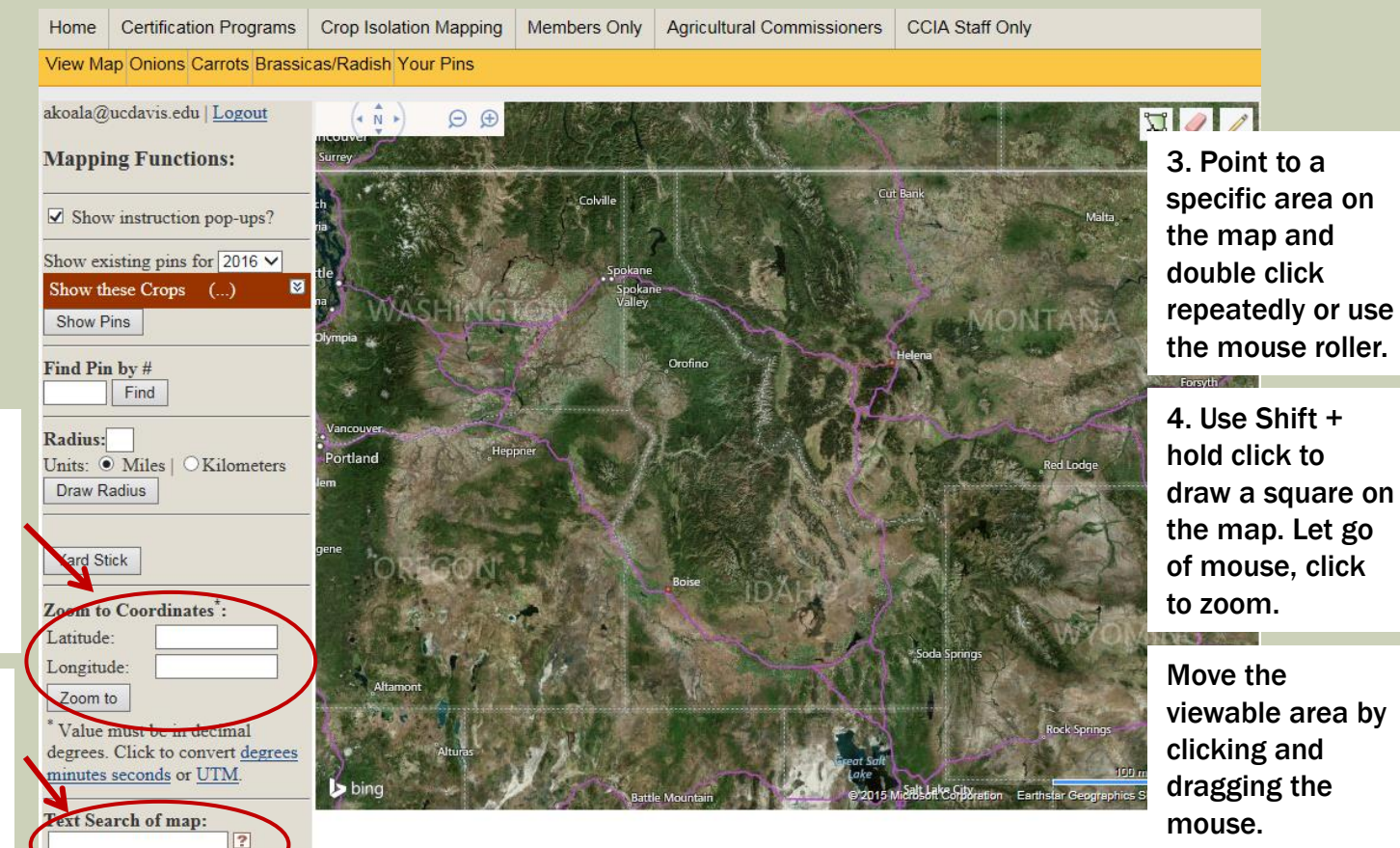

1. Enter latitude & longitude of desired location; the map will place this location in the center of the screen.

2. Enter text for any location that may be noted on the map (city, national park, etc.).

earch.

### **MAPPING FUNCTIONS – SHOW POP-UPS**

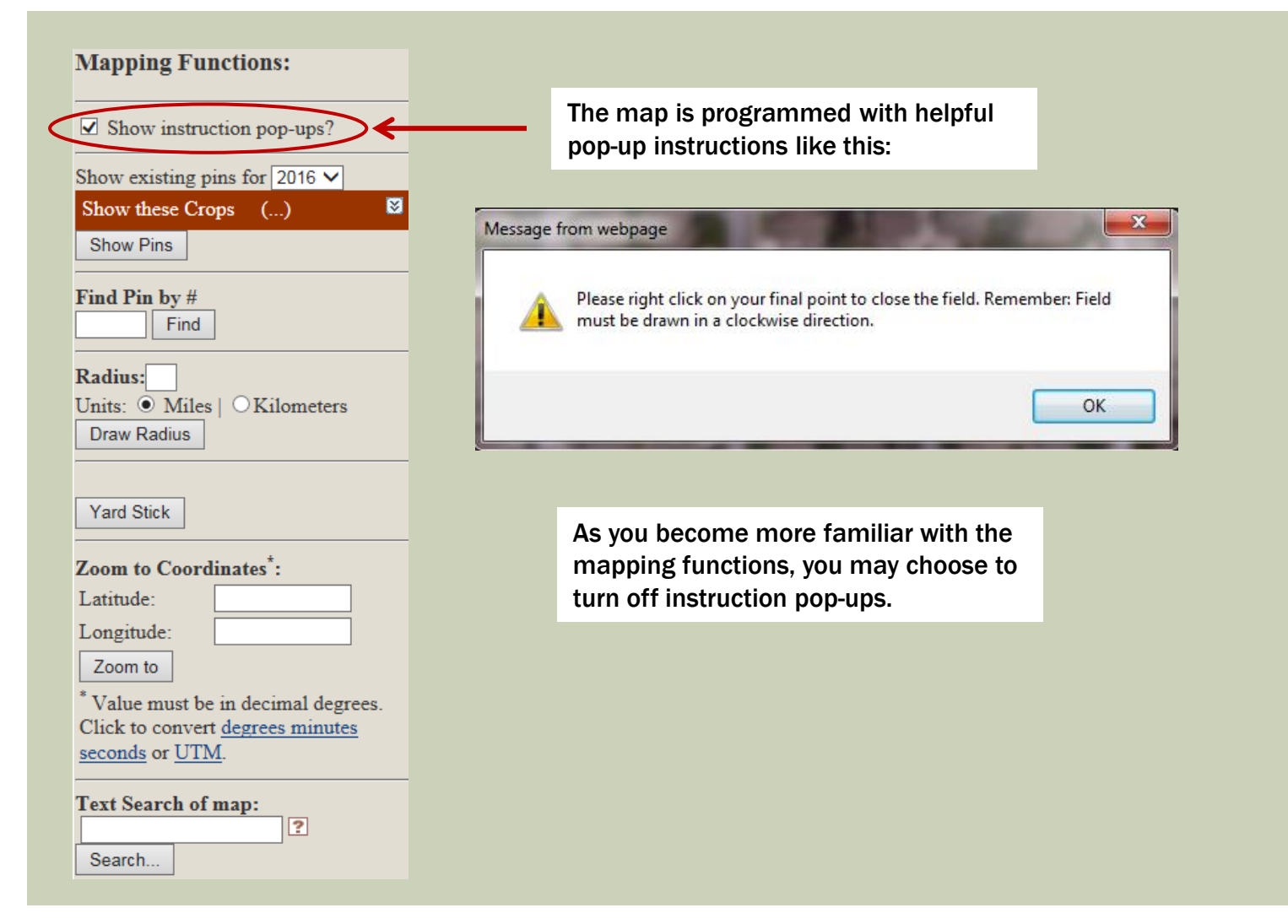

### **MAPPING FUNCTIONS – SHOW PINS**

Table of Contents

#### **Mapping Functions:** ✓ Show instruction pop-ups? Show existing pins for 2016 ¥ Show these Crops (...) Show Pins Find Pin by # Find Radius: Units: Miles | Kilometers Draw Radius Yard Stick Zoom to Coordinates\*: Latitude: Longitude: Zoom to \* Value must be in decimal degrees. Click to convert degrees minutes seconds or UTM. Text Search of map: ? Search.

If there are a lot of pins on the map, depending on your connection speed, it may take a minute or more for the pins to show. If it is taking a while to map the pins, be patient and wait for the pins to show.

Click button "Show Pins" to show all pins.

If you zoom to a specific location and show pins, when you zoom out you will continue to see <u>only</u> the pins that showed in the zoomed screen.

Tip: Zoom to show a <u>large area</u> of interest, click "Show Pins", then as you zoom in and out all pins will continue to show.

## **MAPPING FUNCTIONS – SHOW PINS**

#### All pins you select are displayed; different shapes for different crops.

Ţ

YOUR pins will

other companies

will be purple or

be yellow or

outlined in

• Pins for ALL

outlined in

purple.

yellow.

٠

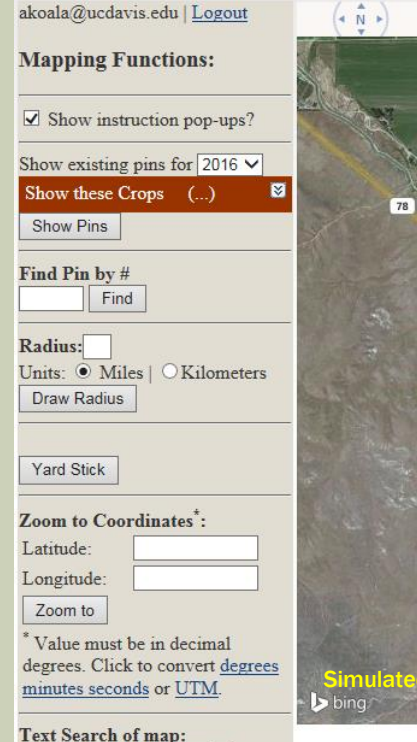

Θ

|        | ? |
|--------|---|
| Search |   |

# MAPPING FUNCTIONS – SHOW PINS ALLIUM AND BRASSICA/RADISH KEYS

| Allium                |                          |          |  |  |  |
|-----------------------|--------------------------|----------|--|--|--|
| Crop                  | Color/Group              | Pin Type |  |  |  |
| Onion – A. cepa       | Yellow (color)           |          |  |  |  |
| Onion – A. cepa       | White (color)            |          |  |  |  |
| Onion – A. cepa       | Red (color)              |          |  |  |  |
| Onion – A. cepa       | Stock Seed (group)       |          |  |  |  |
| Onion – A. cepa       | Research Station (group) |          |  |  |  |
| CFC                   | N/A                      | CFC      |  |  |  |
| Chives                | N/A                      | С        |  |  |  |
| Leek                  | N/A                      |          |  |  |  |
| <b>Bunching Onion</b> | Hybrid & OP (group)      | B        |  |  |  |

| Brassica/Radish |          |  |  |  |  |  |
|-----------------|----------|--|--|--|--|--|
| Crop            | Pin Type |  |  |  |  |  |
| Chinese Cabbage |          |  |  |  |  |  |
| Collards        |          |  |  |  |  |  |
| Kale            |          |  |  |  |  |  |
| Kohlrabi        |          |  |  |  |  |  |
| Mustard         |          |  |  |  |  |  |
| Rutabaga        |          |  |  |  |  |  |
| Turnip          |          |  |  |  |  |  |
| Radish          | *        |  |  |  |  |  |
| Daikon Radish   | *        |  |  |  |  |  |

- YOUR pins will be yellow or outlined in yellow.
- Pins for ALL other companies will be purple or outlined in purple.

# MAPPING FUNCTIONS – SHOW PINS CARROT KEY

| Carrots                 |                                 |                                               |          |  |  |  |  |
|-------------------------|---------------------------------|-----------------------------------------------|----------|--|--|--|--|
| Group                   | Color                           | Туре                                          | Pin Type |  |  |  |  |
| <b>Research Station</b> | Any                             | Any                                           |          |  |  |  |  |
| Seed Stock              | Any                             | Any                                           | X        |  |  |  |  |
| Hybrid & OP             | Purple, Red, Yellow or<br>White | Any                                           | X        |  |  |  |  |
| Hybrid & OP             | Orange                          | Imperator                                     | X        |  |  |  |  |
| Hybrid & OP             | Orange                          | Nantes                                        | X        |  |  |  |  |
| Hybrid & OP             | Orange                          | Bulky Tapered, Bulky<br>Blunted or Odd/Unique | X        |  |  |  |  |

- YOUR pins will be yellow or outlined in yellow.
- Pins for ALL other companies will be purple or outlined in purple.

## **MAPPING FUNCTIONS – SHOW PINS**

### Zooming in shows actual field location and boundaries of the field.

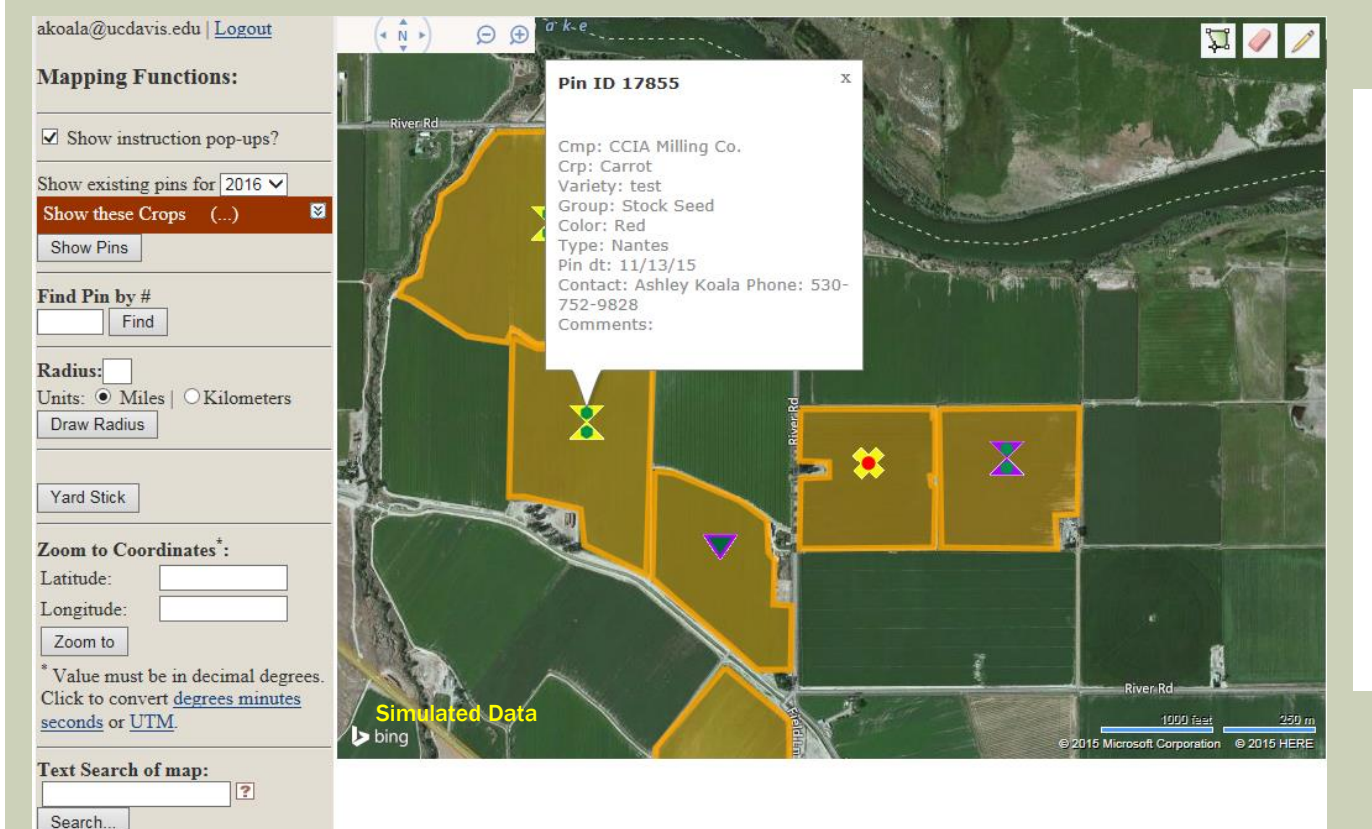

Mouse-over a yellow pin (your company) to view detailed field information:

- Pin ID
- Company
- Crop
- Variety
- Group
- Color
- Type
- Date Pinned
- Company Contact
- Comments

(Everything, but plant date.)

## **MAPPING FUNCTIONS – SHOW PINS**

### Zooming in shows actual field location and boundaries of the field.

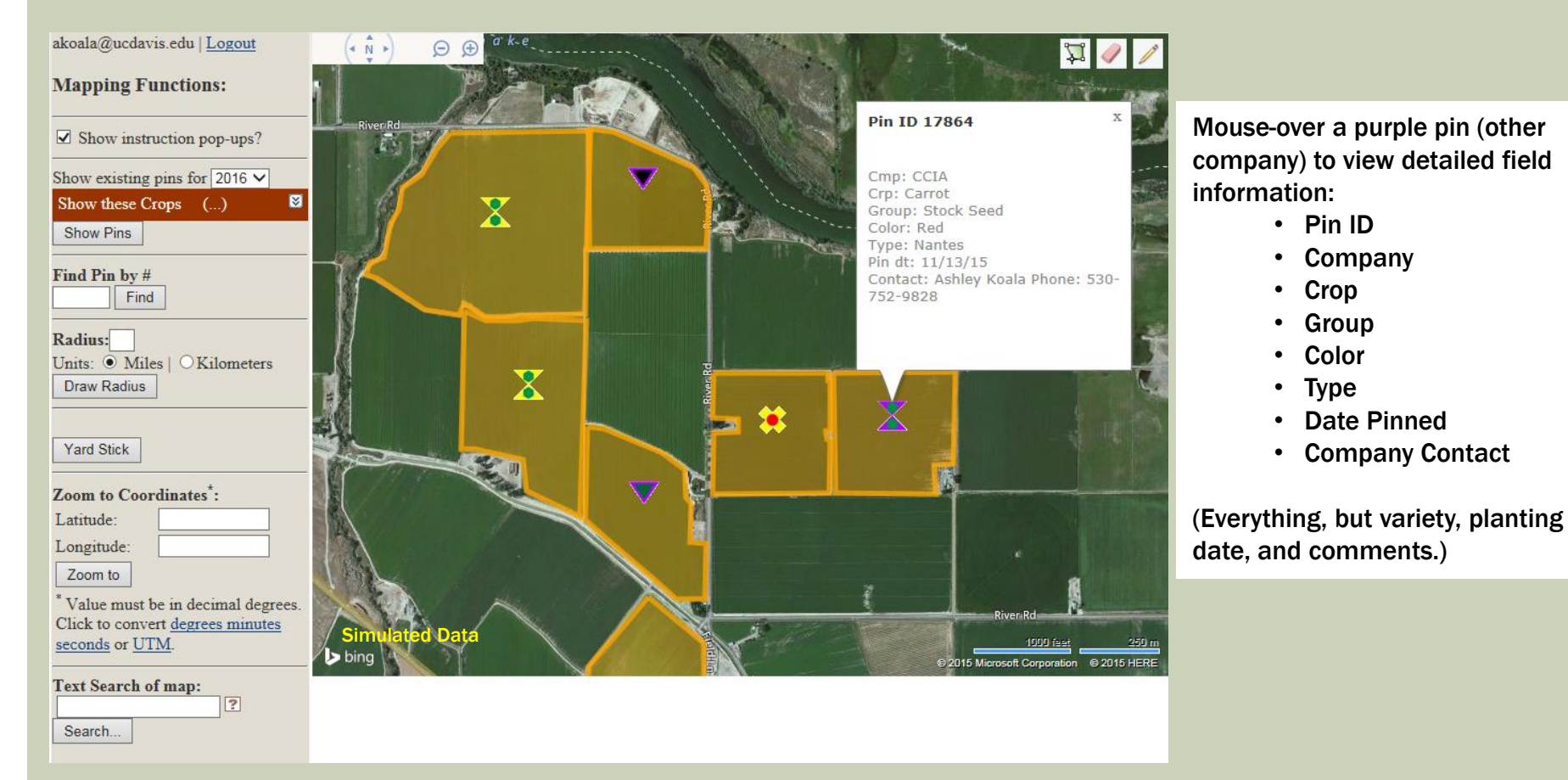

Table of Contents

#### Change view from "View Map" to one of the pinning maps.

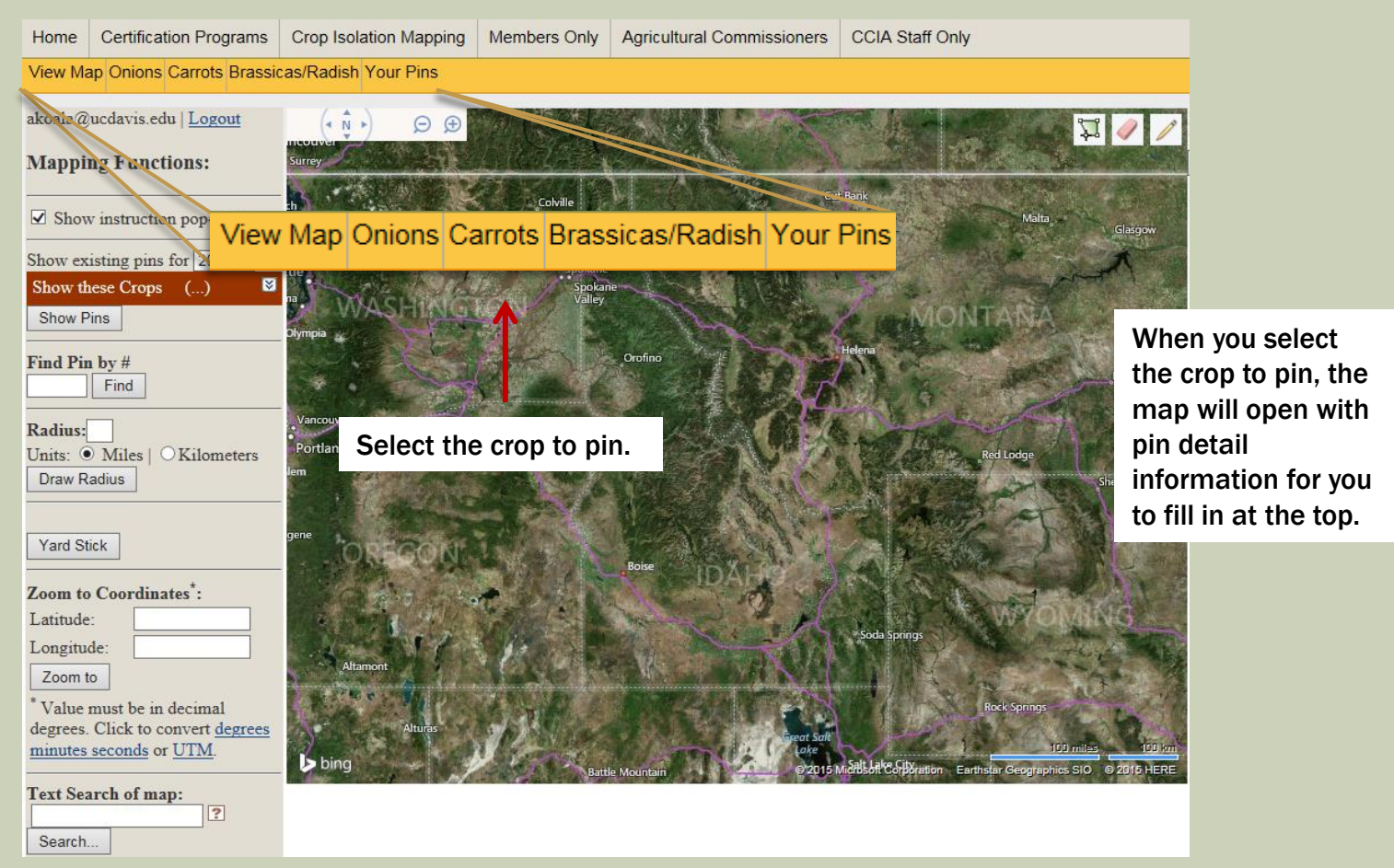

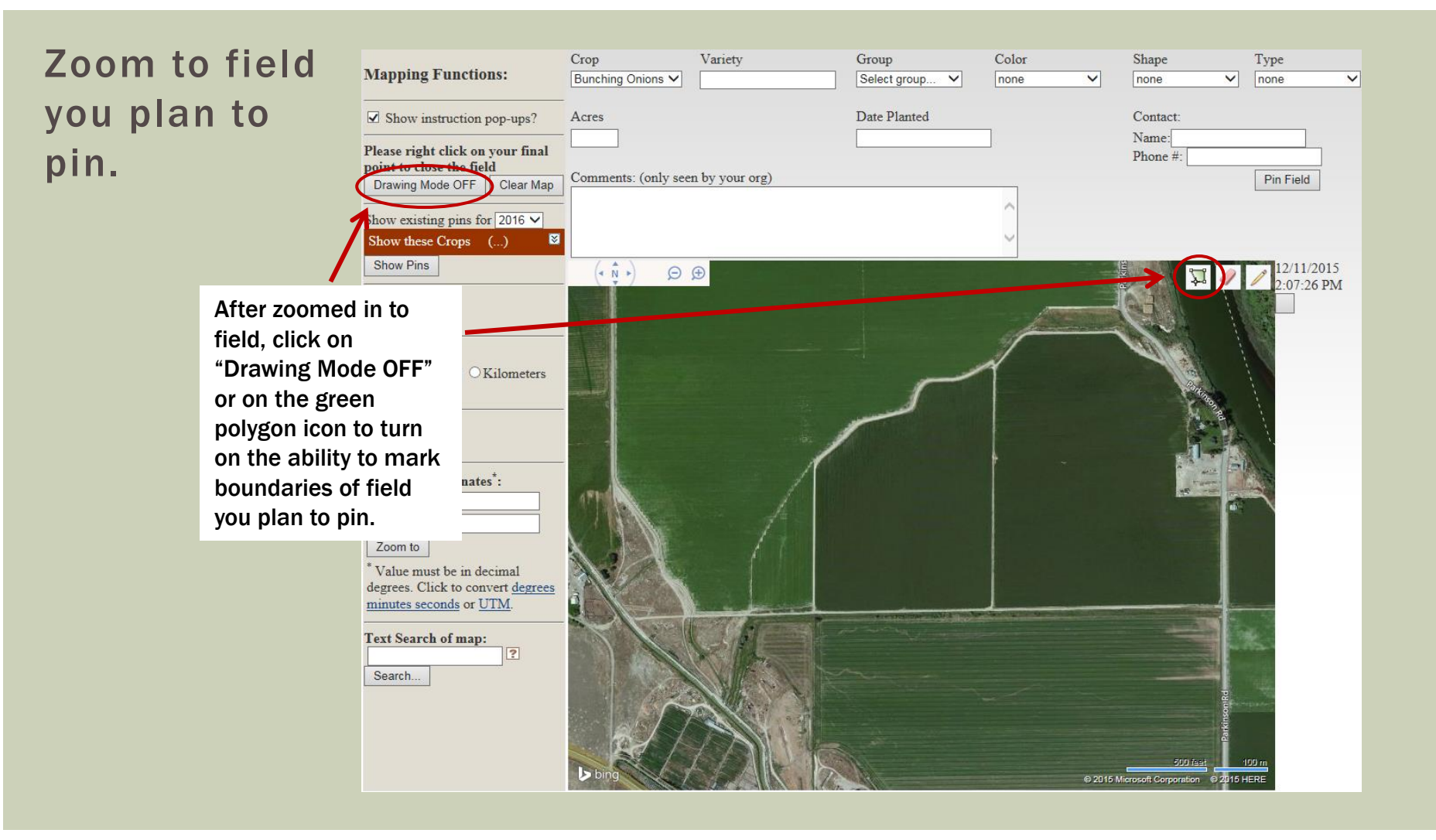

|                 | Manning Functions:                      | Crop               | Variety                                                                                                    | Group                             | Color                                                                                                    | Shape                                                                                                    | Туре                                                                                                    |                  |
|-----------------|-----------------------------------------|--------------------|----------------------------------------------------------------------------------------------------|-----------------------------------|----------------------------------------------------------------------------------------------------|----------------------------------------------------------------------------------------------------|----------------------------------------------------------------------------------------------------|------------------|
|                 | wiapping runctions.                     | Bunching Onions V  |                                                                                                    | Select group V                    | none                                                                                                    | none                                                                                                    | v none v                                                                                                    |                  |
|                 | ✓ Show instruction pop-ups?             | Acres              |                                                                                                    | Date Planted                      |                                                                                                    | Contact:                                                                                                    |                                                                                                    |                  |
|                 | Please right click on your final        | -                  |                                                                                                    |                                   |                                                                                                    | Name:                                                                                                    |                                                                                                    |                  |
|                 | point to close the field                | Comments: (only se | en hy vour org)                                                                                                 |                                   |                                                                                                    | Phone #:                                                                                                    | Din Field                                                                                                    |                  |
|                 | Drawing Mode ON Clear Map               |                    | ch by your org)                                                                                                 |                                   |                                                                                                    |                                                                                                    | FIII Fleid                                                                                                    |                  |
|                 | how existing pins for 2016 $\checkmark$ |                    |                                                                                                    |                                   |                                                                                                    |                                                                                                    |                                                                                                    |                  |
|                 | Show these Crops ()                     |                    |                                                                                                    |                                   | ~                                                                                                    |                                                                                                    |                                                                                                    |                  |
|                 | Show Pins                               | (• • •) 🗩          | ⊕                                                                                                    |                                   |                                                                                                    |                                                                                                    | 12/11/2015                                                                                                    |                  |
| Drawing mod     | le is now                               |                    |                                                                                                    |                                   |                                                                                                    | 1840                                                                                                    | 2.07.20 PIVI                                                                                                    |                  |
| on              | · · · · · · · · · · · · · · · · · · ·   |                    |                                                                                                    |                                   | a ferrer and a second                                                                                                    |                                                                                                    |                                                                                                    |                  |
| 011.            | naulus.                                 |                    |                                                                                                    |                                   |                                                                                                    | alle to                                                                                                    | 101                                                                                                    |                  |
|                 | Units:  Miles   OKilometers             |                    |                                                                                                    | ~                                 | 1                                                                                                    | (a)                                                                                                    | 1                                                                                                    |                  |
| Left click to b | oegin                                   | -                  | Message from webpa                                                                                              | ge                                |                                                                                                    | X CANADA                                                                                                    |                                                                                                    |                  |
| drawing bour    | ndaries                                 |                    |                                                                                                    |                                   |                                                                                                    |                                                                                                    | And And And And And And And And And And                                                                                                    |                  |
| of field.       |                                         |                    | Please rig                                                                                                    | ht click on your final point to o | close the field. Remember: Fie                                                                                                    |                                                                                                    |                                                                                                    |                  |
|                 | Loom to Coordinates*:                   | and the second     | indicate indicate indicate                                                                                      | nawin in a clockwise direction.   |                                                                                                    |                                                                                                    |                                                                                                    |                  |
|                 | Latitude:                               | AL DE CONTRACTOR   |                                                                                                    |                                   |                                                                                                    |                                                                                                    | B                                                                                                    |                  |
|                 | Zoom to                                 |                    |                                                                                                    |                                   |                                                                                                    |                                                                                                    | Drew field of                                                                                                    |                  |
|                 | * Value must be in decimal              |                    | A State of the second second                                                                                    |                                   |                                                                                                    |                                                                                                    | Draw field <u>cl</u>                                                                                                    | <u>ockwise</u> . |
|                 | degrees. Click to convert degrees       |                    |                                                                                                    |                                   |                                                                                                    |                                                                                                    | Right click to                                                                                                    | <u>close</u>     |
|                 | minutes seconds or UTM.                 |                    |                                                                                                    | A CARDINAL COLOR                  | and the state of the state of the state of the state of the state of the state of the state of the state of the                                                                                                    |                                                                                                    | field.                                                                                                    |                  |
|                 | Text Search of map:                     |                    |                                                                                                    |                                   |                                                                                                    |                                                                                                    | 1.18                                                                                                    |                  |
|                 | Search                                  |                    |                                                                                                    |                                   |                                                                                                    | A MARINE AND A MARINE                                                                                                    | and the second second se |                  |
|                 |                                         |                    |                                                                                                    |                                   |                                                                                                    |                                                                                                    | 2                                                                                                    |                  |
|                 |                                         |                    |                                                                                                    |                                   |                                                                                                    |                                                                                                    |                                                                                                    |                  |
|                 |                                         | Ed /               | 17ANIA                                                                                                    |                                   |                                                                                                    |                                                                                                    | 2                                                                                                    |                  |
|                 |                                         | bing               | A BAIL                                                                                                    |                                   | @ 201                                                                                                    | 500 feet<br>Microsoft Corporation © 2                                                                                                    | 100 m<br>015 HERE                                                                                                    |                  |
|                 |                                         |                    | Contraction of the second second second second second second second second second second second second second s | 7                                 | the same discount of the local discount of the local discount of t | and the second second se |                                                                                                    |                  |

### Continue to left click clockwise to draw field.

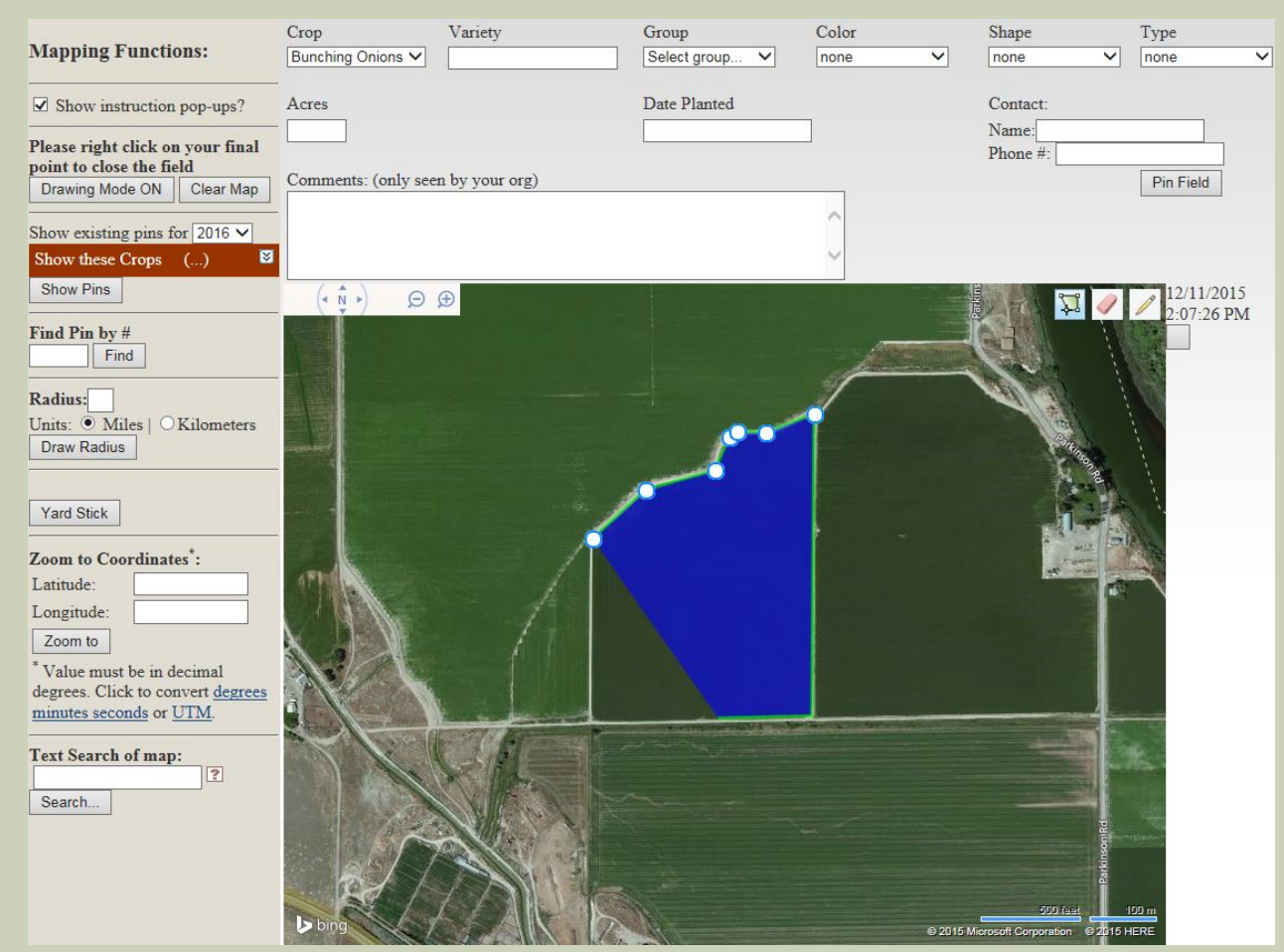

### When you get to the final point, <u>right</u> click to close the polygon.

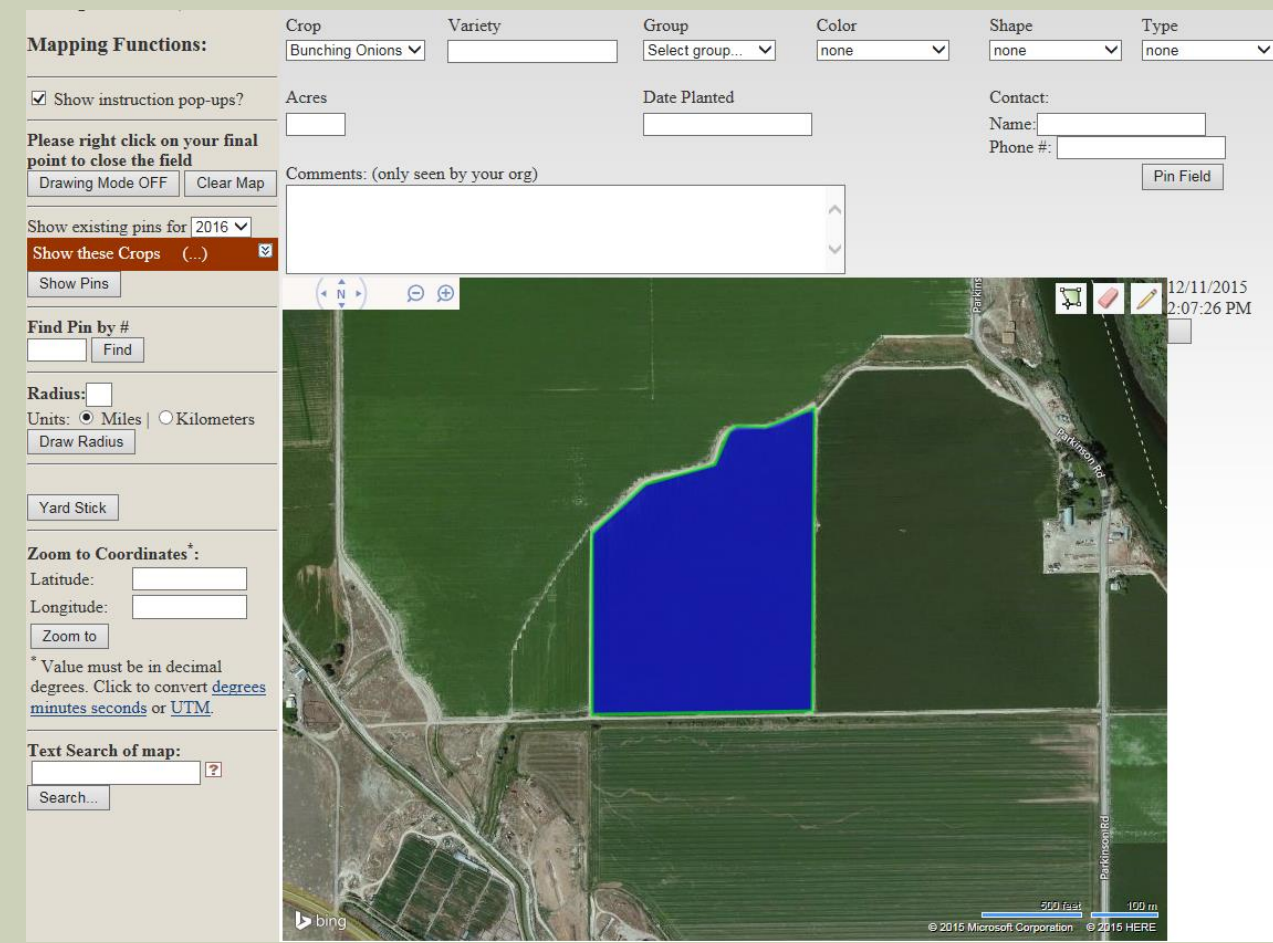

## **MAPPING FUNCTIONS – EDIT FIELD**

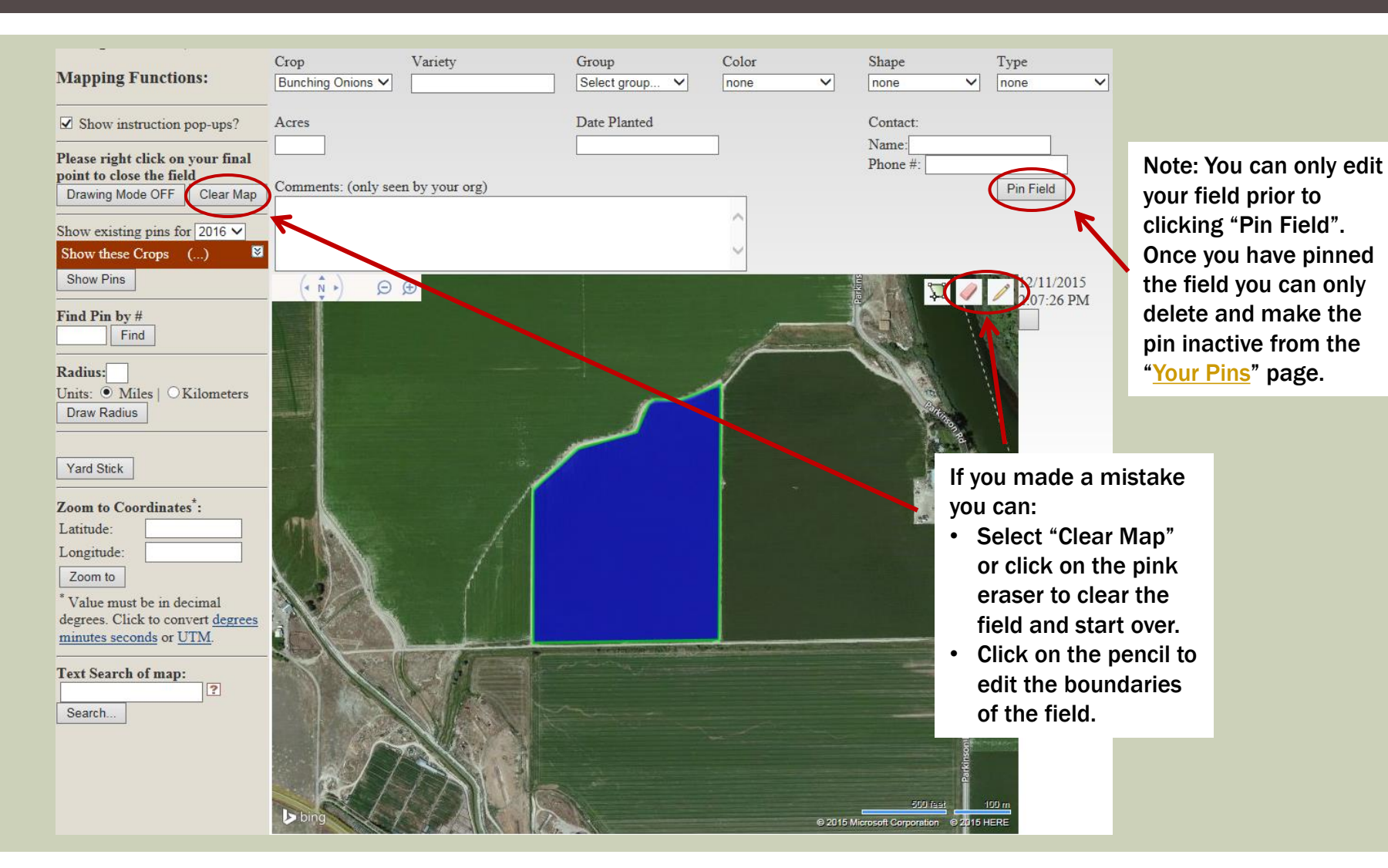

# MAPPING FUNCTIONS – EDIT FIELD ERASE FIELD

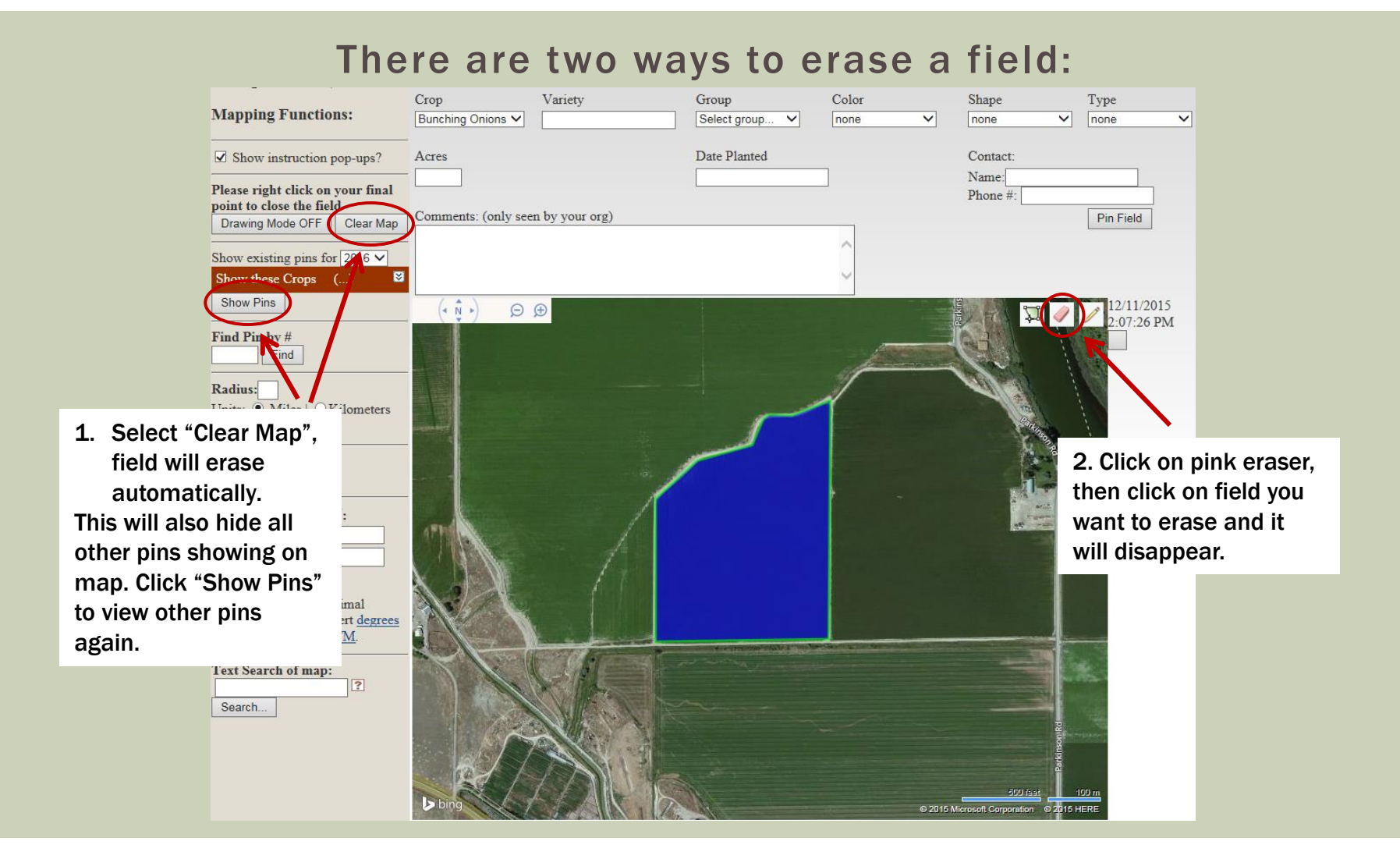

# MAPPING FUNCTIONS – EDIT FIELD EDIT FIELD BOUNDARIES

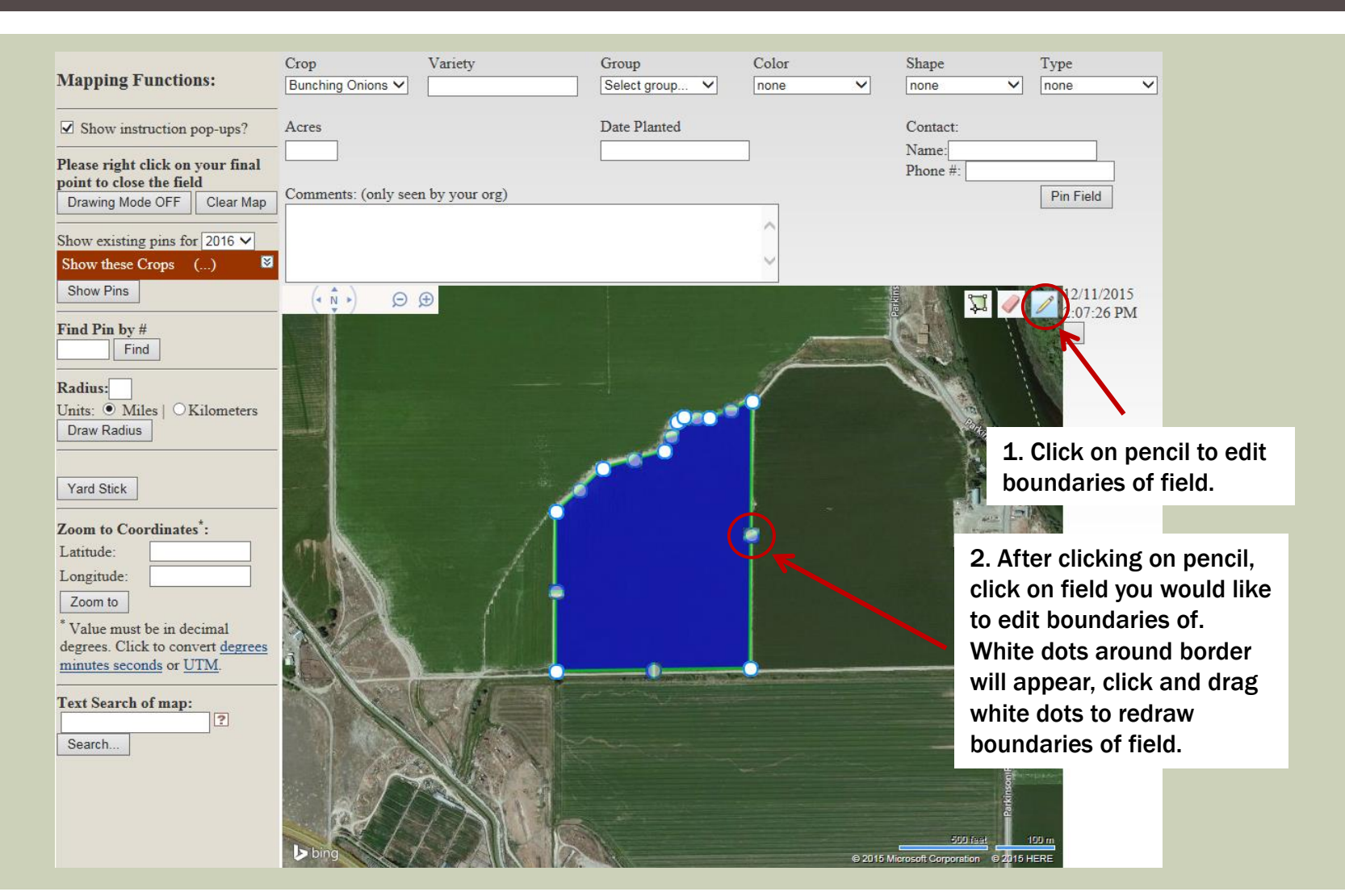

# MAPPING FUNCTIONS – EDIT FIELD EDIT FIELD BOUNDARIES

| Mapping Functions:                                                                                         | Crop<br>Bunching Onions V | Variety         | Group<br>Select group V | Color<br>none 🗸 | Shape<br>none V   | Type<br>none V                          |                                               |
|----------------------------------------------------------------------------------------------------|---------------------------|-----------------|-------------------------|-----------------|-------------------|-----------------------------------------|-----------------------------------------------|
| Show instruction pop-ups?                                                                                  | Acres                     |                 | Date Planted            |                 | Contact:          |                                         |                                               |
| Please right click on your final<br>point to close the field<br>Drawing Mode OFF Clear Map                 | Comments: (only see       | en by your org) |                         |                 | Name:<br>Phone #: | Pin Field                               |                                               |
| Show existing pins for 2016 V<br>Show these Crops ()                                                       | (• • •) Ø                 | ⊕               |                         | -               |                   | 12/11/2015                              |                                               |
| Find Pin by #<br>Find                                                                                      |                           |                 |                         |                 |                   | 2.01.20 FW                              |                                               |
| Units:  Miles OKilometers Draw Radius Yard Stick                                                           |                           |                 |                         |                 |                   | 4. Once yo<br>editing bo<br>on pencil t | ou are done<br>undaries, click<br>to finalize |
| Zoom to Coordinates <sup>*</sup> :<br>Latitude:                                                            | m                         |                 |                         |                 |                   | disappear.                              | white dots will                               |
| Zoom to                                                                                                    | X IN                      | / / +           |                         |                 |                   |                                         |                                               |
| * Value must be in decimal degrees. Click to convert <u>degrees</u> <u>minutes seconds</u> or <u>UTM</u> . |                           |                 |                         |                 | 3. I<br>dra       | Keep clicking                           | g and<br>hite dot                             |
| Text Search of map:                                                                                        |                           |                 |                         |                 | unt<br>is a       | il desired fie<br>achieved.             | ld boundary                                   |
|                                                                                                    | ▶ bing                    |                 |                         |                 |                   | 199 m                                   |                                               |

## **MAPPING FUNCTIONS – PINNING MENU**

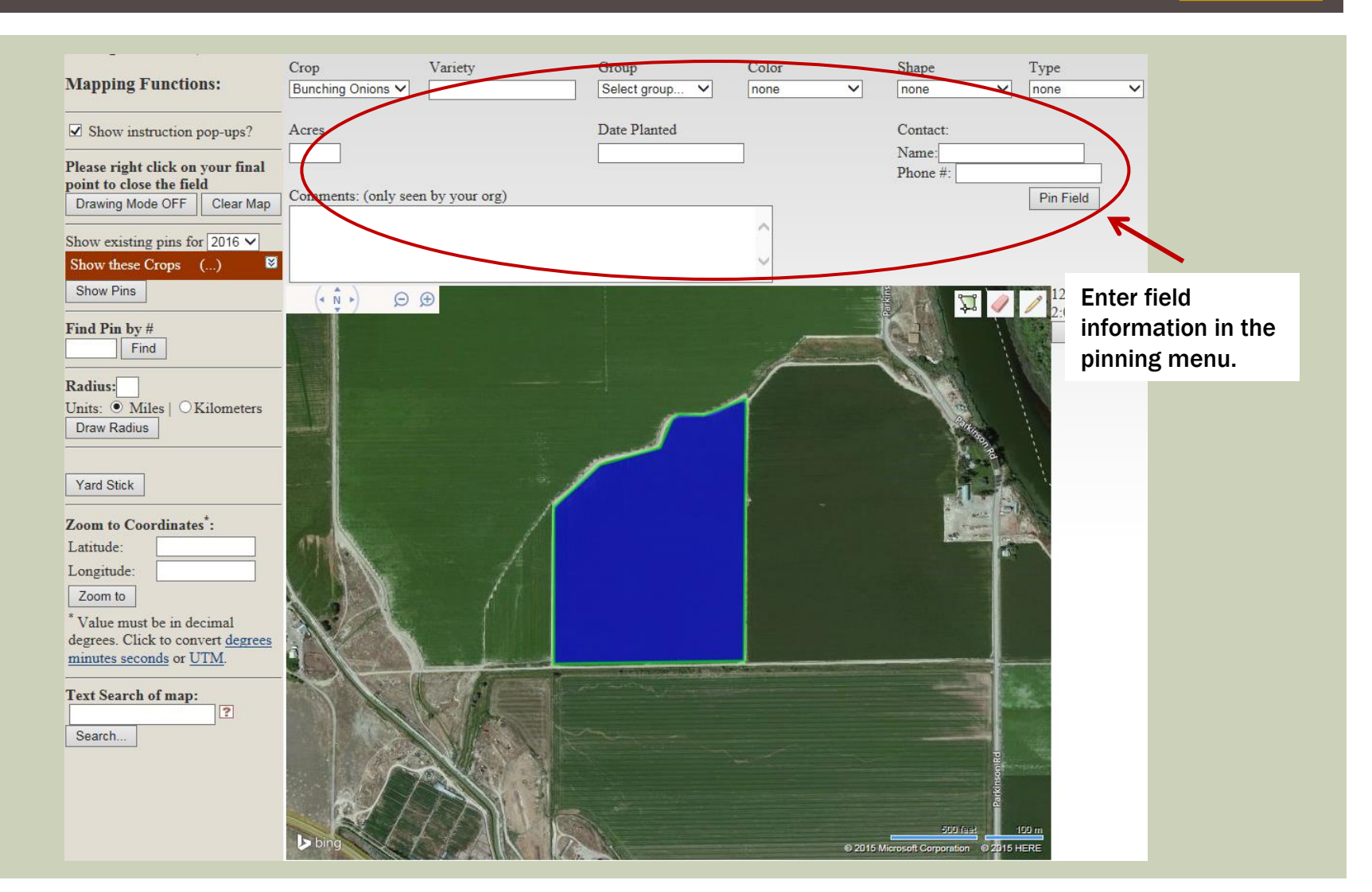

## **MAPPING FUNCTIONS – PINNING MENU**

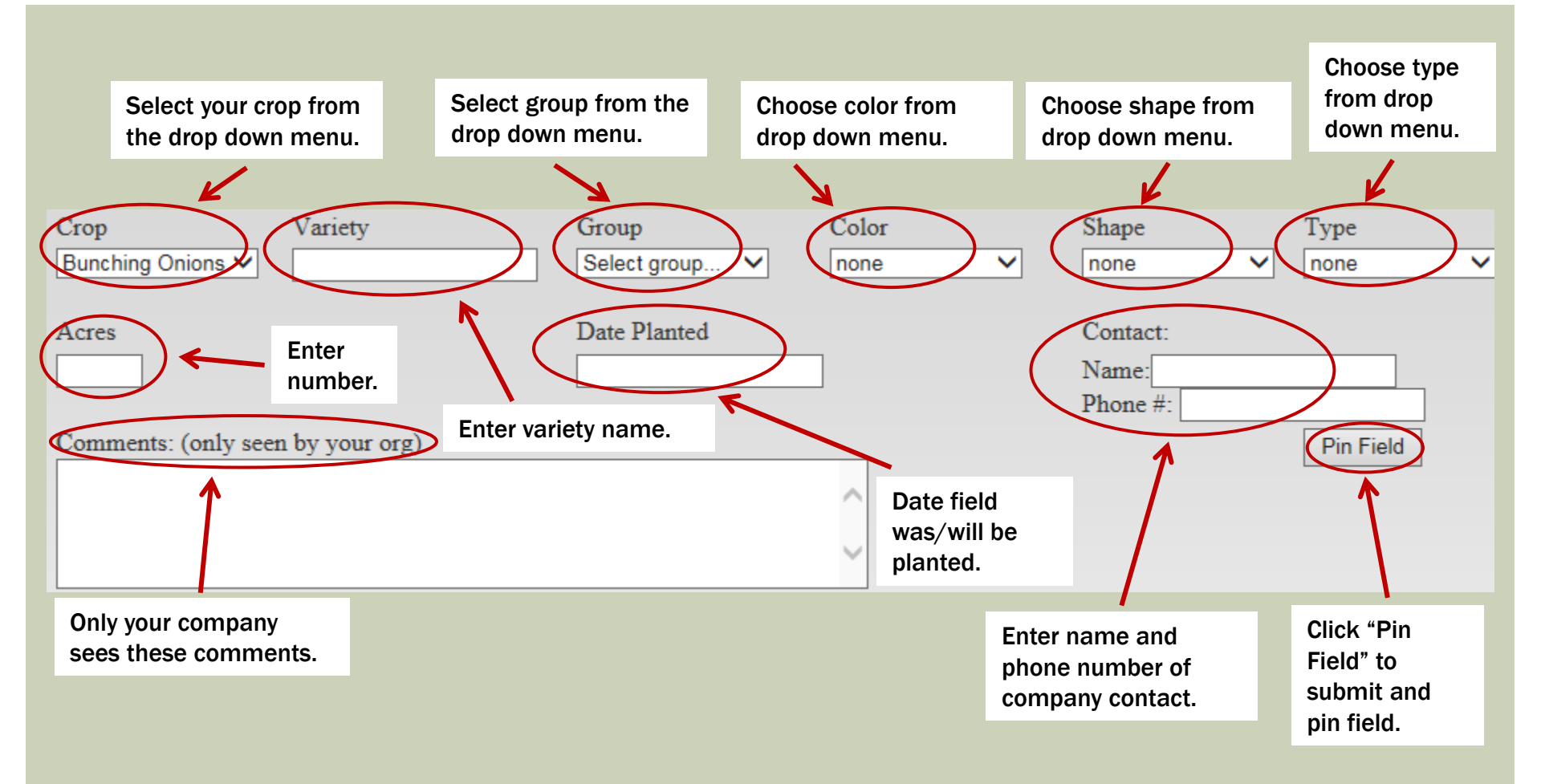

# MAPPING FUNCTIONS – PINNING MENU FIELD VIOLATIONS

- The map is programmed to measure distances between fields. A warning is displayed if you attempt to pin any field within isolation of another.
- To see crop isolation distances go to the "IEOSA Small-Seeded Vegetable Pinning Map - Idaho" section on the <u>Crop Isolation</u> <u>Mapping</u> page.

| WARNING This field appears to violate the isolation standards for the following pin(s):     Pin ID: 17843, Research Station field within 3 miles     will be notified via |                          |                                                                                |                                                      |                                            |   |  |  |
|----------------------------------------------------------------------------------------------------|--------------------------|--------------------------------------------------------------------------------|------------------------------------------------------|--------------------------------------------|---|--|--|
| You may still submit a pin in this loca                                                                                                    | ation. Notifications     | will be sent to CCIA a                                                         | and any company wit                                  | h pins in violation                        |   |  |  |
| Crop Variety Onion  Variety                                                                                                    | Group<br>Hybrid          | Color<br>Red                                                                   | Shape<br>Flat 🗸                                      | Type<br>Globe                              |   |  |  |
| Acres<br>30                                                                                                    | Date Planted<br>9/9/2015 |                                                                                | Contact:<br>Name: Ashley Koala<br>Phone #: 530-752-9 | 828                                        |   |  |  |
| Comments: (only seen by your org)                                                                                                    |                          | Choose to either<br>with violation or<br>cancel the pin ar<br>choose a new fie | pin<br>nd<br>eld.                                    | Pin Field with violation Cancel pin action | > |  |  |

If you choose to pin the

# MAPPING FUNCTIONS - PINNING MENU PIN FIELD

- After you click "Pin Field" a message at the top of the pinning menu will read "Field successfully pinned. Pin ID: #".
- You only need to click the "Pin Field" button once. If you click it more than once multiple pins will be pinned on the same field resulting in duplicate charges.

|        | Field has b     | een successfully pinn | ed. Pin ID # is displayed. |                |                     |               |
|--------|-----------------|-----------------------|----------------------------|----------------|---------------------|---------------|
|        |                 |                       |                            |                |                     |               |
| Field  | d successfully  | pinned. Pin ID: 17894 | >                          |                |                     |               |
| Crop   |                 | Variety               | Group                      | Color          | Shape               | Туре          |
| Onion  | ~               |                       | Select group V             | Select color V | Select shape V      | Select type V |
| Acres  |                 |                       | Date Planted               |                | Contact:            |               |
|        | ]               |                       |                            |                | Name: Ashley Koala  |               |
|        |                 |                       |                            |                | Phone #: 530-752-98 | 28            |
| Commen | nts: (only seen | by your org)          |                            |                | (                   | Pin Field     |
|        |                 |                       | ~                          |                | ~                   |               |
|        |                 |                       |                            | (              | Only click "Pin     |               |
|        |                 |                       | $\sim$                     | F              | Field" once.        |               |
|        |                 |                       |                            |                |                     |               |

## **MAPPING FUNCTIONS – DRAW RADIUS**

#### **Table of Contents**

You may draw a radius to find if any field is within isolation of your existing field or where you would like to pin your field.

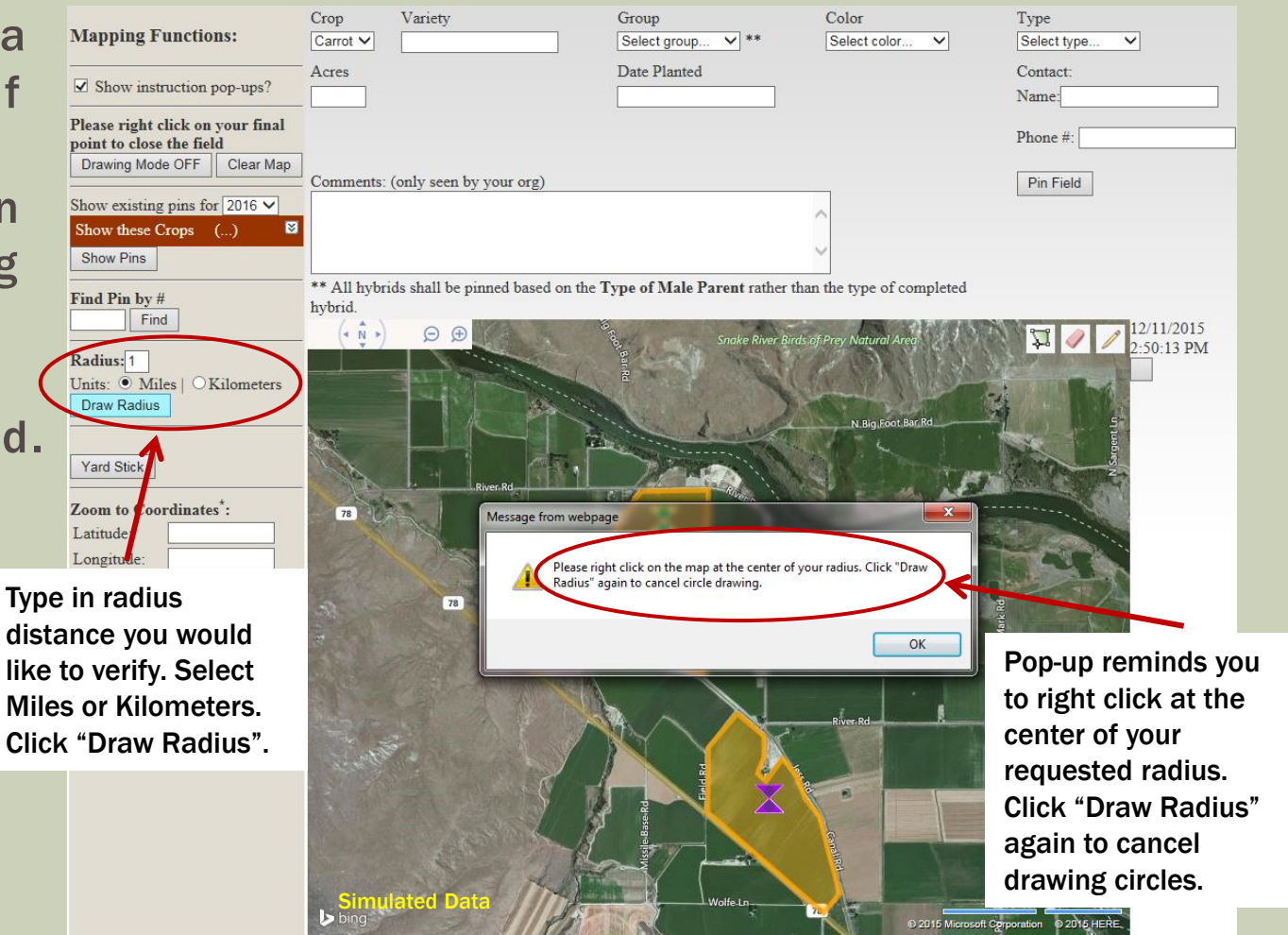

### MAPPING FUNCTIONS – DRAW RADIUS

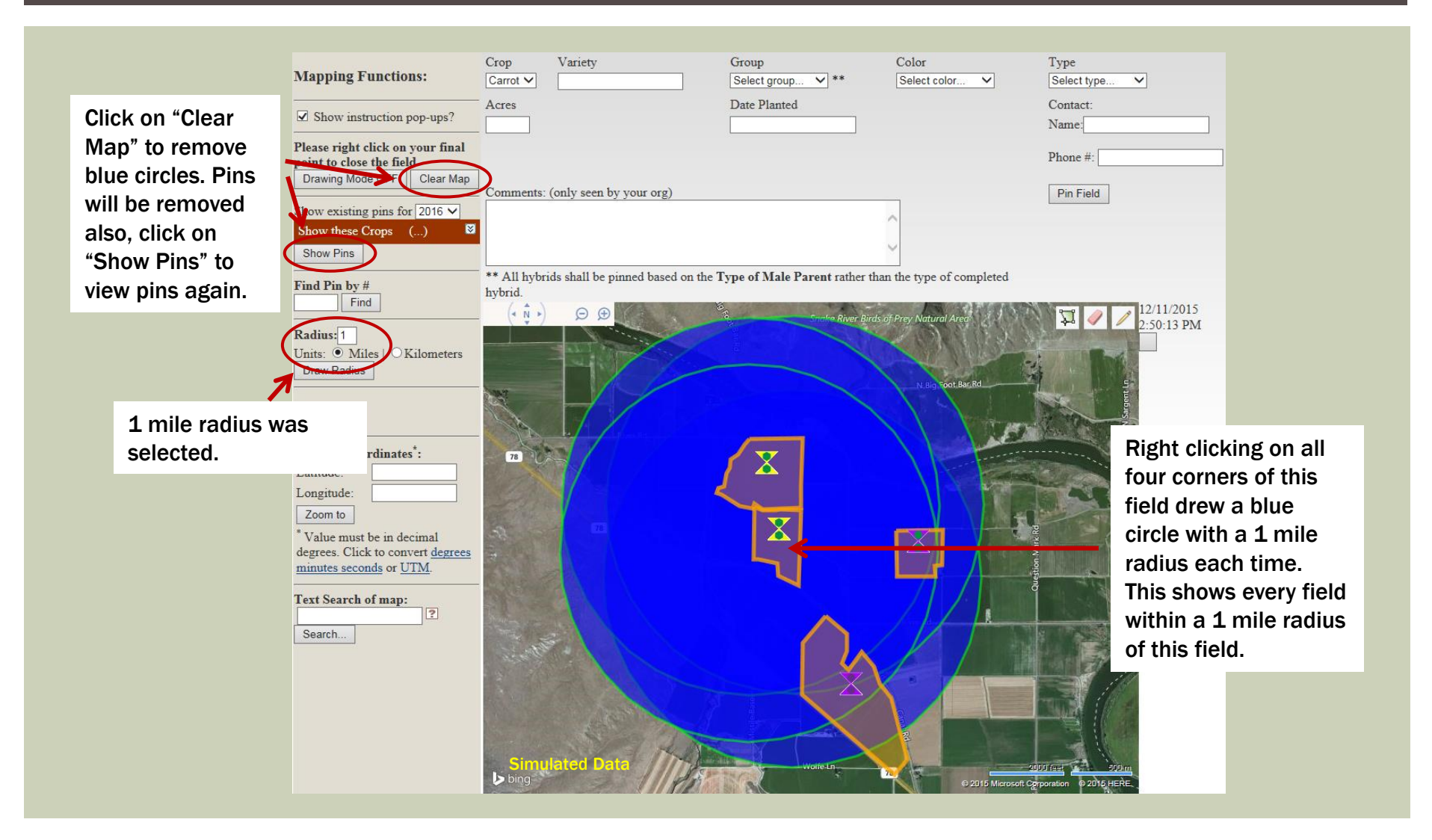

## **MAPPING FUNCTIONS – YARD STICK**

Variety

Crop

Carrot V

**Mapping Functions:** 

Table of Contents

V

Type

Select type ...

You can measure the distance between fields in miles.

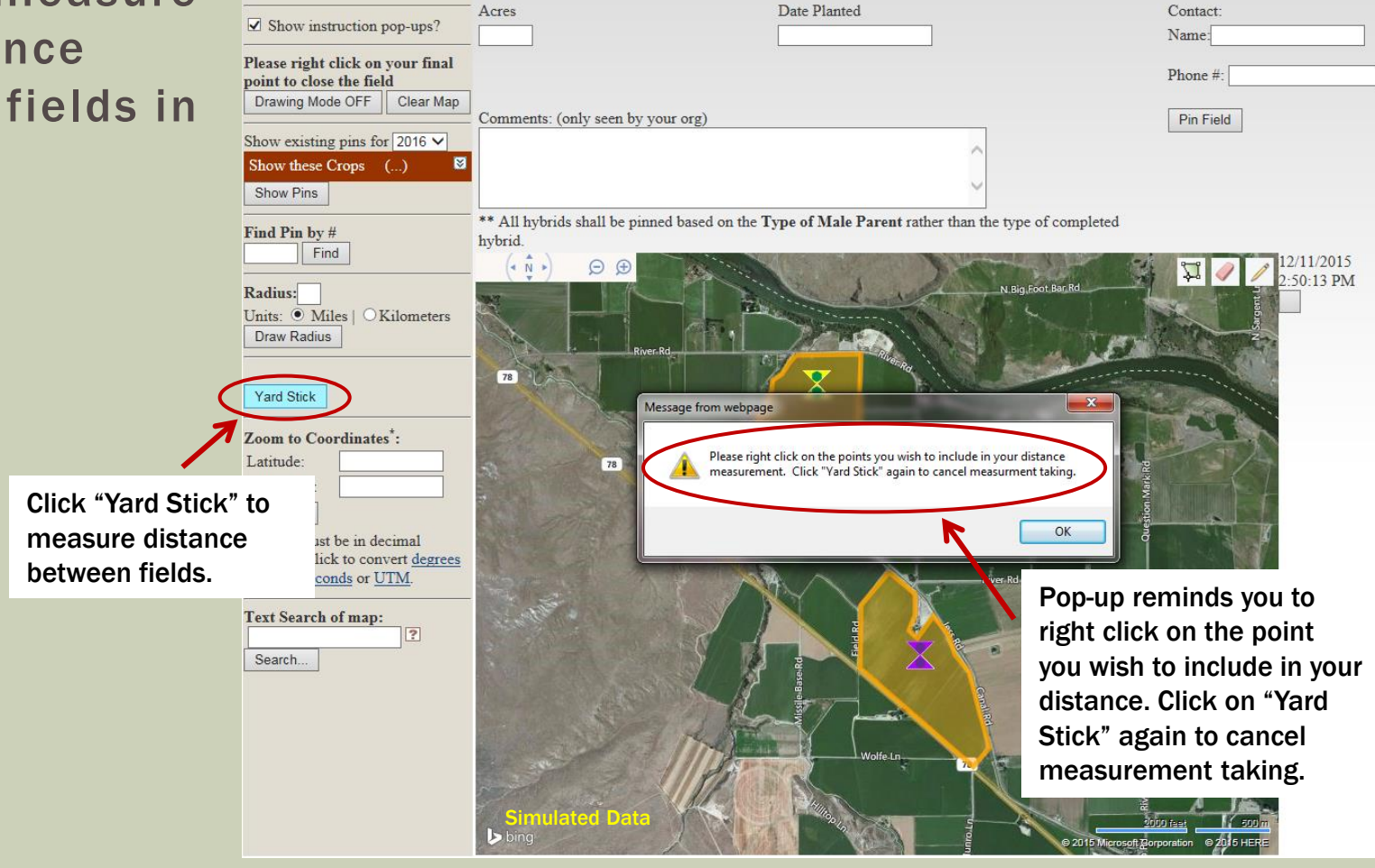

Group

Select group... V \*\*

Color

Select color...

V

### **MAPPING FUNCTIONS – YARD STICK**

|                     | Mapping Functions:                                        | Crop Variety     Carrot                               | Group<br>Select group V **             | Color<br>Select color V    | Type<br>Select type          |
|---------------------|-----------------------------------------------------------|-------------------------------------------------------|----------------------------------------|----------------------------|------------------------------|
| Click on "Clear     | Show instruction pop-ups?                                 | Acres                                                 | Date Planted                           |                            | Contact:<br>Name:            |
| Map" to remove      | Please right click on your final point to close the field |                                                       |                                        |                            | Phone #:                     |
| red line. Pins will | Drawing Mode Clear Ma                                     | P Comments: (only seen by your o                      | rg)                                    |                            | Pin Field                    |
| click on "Show      | Show existing pins for 2016 V<br>Show these Crops ()      | 8                                                     |                                        | 0                          |                              |
| Pins" to view pins  | Show Pins                                                 | ** All hybrids shall be pinned ba                     | ased on the Type of Male Parent rather | than the type of completed |                              |
| again.              | Find Pin by #                                             | hybrid. $( \cdot \mathbf{N} \cdot ) \bigcirc \oplus $ | and And                                |                            | 12/11/2015                   |
|                     | Radius:<br>Units: • Miles   OKilometers                   | * Dog L                                               | N Big Foot Bar Rd                      |                            | 2:50:13 PM                   |
|                     | Draw Radius                                               |                                                       |                                        |                            |                              |
|                     | 0.7 miles Yard Stick                                      | River Rd                                              |                                        |                            |                              |
|                     | Loom to Coordinates*:                                     |                                                       |                                        |                            | Red line indicates           |
| Distance in         | miles                                                     |                                                       |                                        | Change and and             | where distance was           |
| is displayed        | here. be in decimal                                       |                                                       |                                        | A Rep                      | measured between.            |
|                     | minutes seconds or UTM.                                   |                                                       |                                        |                            |                              |
|                     | Text Search of map:                                       |                                                       | Rivering                               |                            |                              |
|                     | Search                                                    |                                                       |                                        | × , ×                      |                              |
|                     |                                                           | 8                                                     |                                        |                            | <u>k</u>                     |
|                     |                                                           |                                                       |                                        |                            |                              |
|                     |                                                           | Simulated Data                                        |                                        | 1                          | 1009 fast 959 m              |
|                     |                                                           | bing                                                  |                                        | © 2015 Micros              | of Corporation Rig 28th HERE |

### **EDITING YOUR PINS**

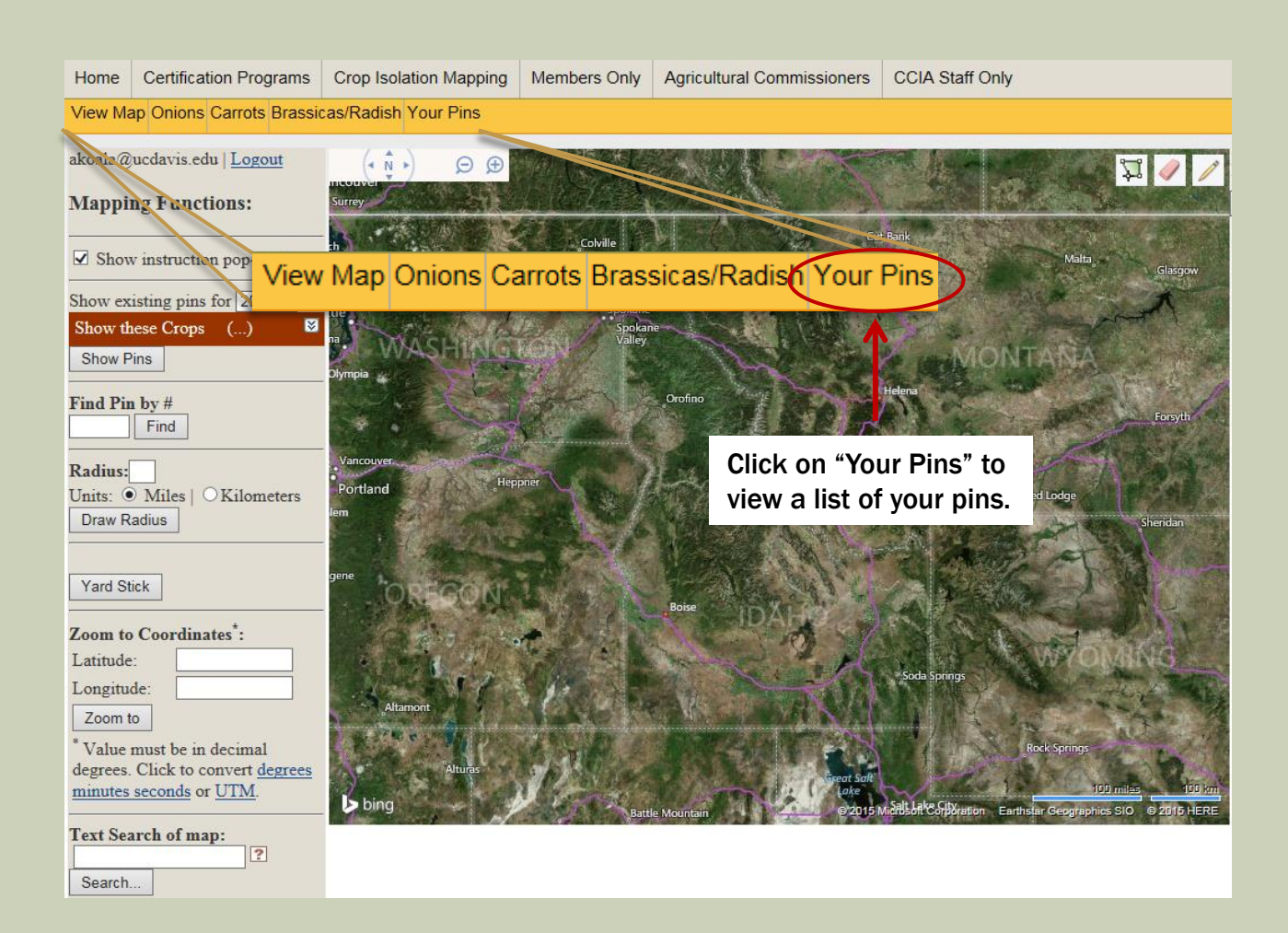

## **EDITING YOUR PINS**

All pins are assigned a unique number (ID) in the order they are entered – no matter which company enters the pin. Your pin list will not have sequential numbers.

Sort table by clicking on any of the headers

| E        | nter pin ID to search         |            |             |                | ,                                 |                               |                        |                 |         |
|----------|-------------------------------|------------|-------------|----------------|-----------------------------------|-------------------------------|------------------------|-----------------|---------|
| fc       | or a specific pin.            |            |             |                |                                   |                               |                        |                 |         |
|          |                               |            |             |                |                                   |                               |                        |                 |         |
| akoala@  | @uvelavis.edu   <u>Logout</u> |            |             |                | ·                                 |                               |                        |                 |         |
| Find Pir | n: Leave blank to             |            | Crop        | <u>Variety</u> | <u>Туре</u>                       | <u>Date</u><br><u>Planted</u> | <u>Date</u><br>Entered | <u>comments</u> | deleteo |
| find all | pins for given year           | Select 189 | 84 Carrot   | 555            | Orange Hybrid Names               | 12/23/2015                    | 12/15/2015             |                 | ~       |
| Show n   | ins for: 2016                 | Select 189 | 83 Carrot   | 444            | Orange Hybrid Odd/Unique          | 12/31/2015                    | 12/15/2015             |                 |         |
| SHOW P   |                               | Select 189 | 32 Carrot   | 555            | Red Hybrid Imperator              | 12/30/2015                    | 12/15/2015             |                 |         |
| Export   | to Excel                      | Select 189 | 81 Carrot   | asdf           | White Hybrid Bulky Tapered        | 12/27/2015                    | 12/15/2015             |                 |         |
|          |                               | Select 189 | 80 Carrot   | ggg            | Purple Hybrid Bulky Blunted       | 12/31/2015                    | 12/15/2015             |                 |         |
| Choos    | e which cron year             | Select 189 | 47 Carrot   | test 4         | Orange Hybrid Bulky Tapered       | 12/24/2015                    | 12/8/2015              |                 |         |
| 011003   |                               | Select 189 | 16 Carrot   | test 1         | Orange Hybrid Nantes              | 1/1/2016                      | 12/8/2015              |                 |         |
| you we   |                               | Select 189 | 10 Carrot   | test           | Orange Hybrid Bulky Blunted       | 12/10/2015                    | 12/8/2015              |                 |         |
| pins fo  | or.                           | Select 172 | 94 Onion    | test           | White Flat Open Pollinated Granex | 11/5/2015                     | 11/16/2015             |                 |         |
|          |                               | Select 178 | 0 Radish    | test           | White Raphanus Radish             | 11/3/2015                     | 11/13/2015             |                 |         |
|          |                               | Select 178 | 59 Nohl     | K "Coloo       | t" to odit Cohlrabi               | 10/27/2015                    | 11/13/2015             |                 |         |
|          |                               | Select 178 | 58 Radi pin | informat       | tion. us Daikon Radish            | 11/3/2015                     | 11/13/2015             |                 |         |
|          |                               | Select 178 | 57 Turnıp   | test           | Select color Brassica Turnip      | 10/26/2015                    | 11/13/2015             |                 |         |
|          |                               | Select 178 | 56 Swede    | test           | Green Brassica Rutabaga           | 10/27/2015                    | 11/13/2015             |                 |         |
|          |                               |            |             |                |                                   |                               |                        |                 |         |

## **EDITING YOUR PINS**

### After selecting a pin to edit, your screen will look like this:

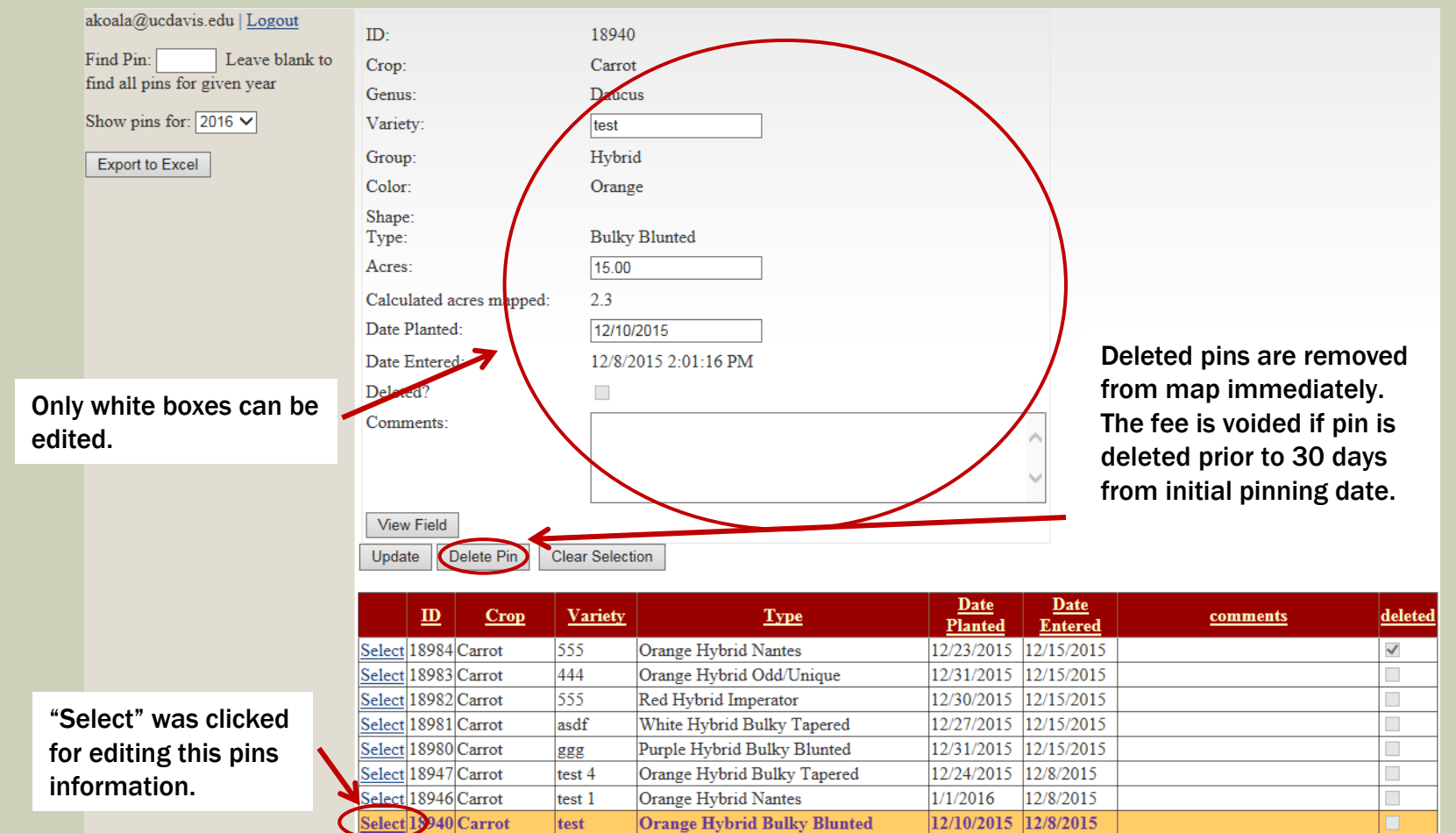

### **CONTACT US**

Table of Contents

For more information or assistance, please contact:

Timothy Blank Email: tjblank@ucdavis.edu Phone: 530-754-4854

If Timothy is not available, call the main office: 530-752-0544